西南学院大学 人間科学論集 第13卷 第1号 213-252頁 2017年8月

<研究ノート>

# 演示教材のための干渉スペクトルの 解析プログラムの作り方

― エクセルを用いてシャボン玉やセッケン膜の膜厚を測定する方法 ―

松 村 敬 治

How to Develop a Computer Program to Analyze the Interference Spectrum as a Demonstration Teaching Material : A Method to Measure Thickness of Soap and Soap-Bubble Films Using Excel VBA Program

# Keiji Matsumura

干渉スペクトルの測定からシャボン玉やセッケン膜などの膜厚が精度良く決定できる事 についてはすでに報告しているが、本稿は、そのときに用いた解析ソフトの作成法を初心 者向けに詳しく紹介することを目的とする。本稿で用いたプログラム言語は、多くのパソ コンで使用可能な Excel VBA を用いた。この言語を用いると、VBA のプログラムをエク セルの中に組み込むことで、エクセルのいろいろな機能を引き出して作動させることがで きるので、150kB 程度のコンパクトなプログラムに仕上げることができる。シャボン玉や セッケン膜などの膜厚を決定する方法としては、干渉スペクトルの測定値の曲線に計算値 の曲線をグラフィカルにフィットさせる方法を採用したが、この方法は、グラフの動きが 面白いので演示実験に適しているだけでなく、精度の高い方法でもある。最近、廉価版の 分光器も市販されるようになったので、本稿が、シャボン玉の干渉実験の普及のための一 助となることを期待する。

## はじめに

干渉スペクトルを用いたシャボン玉とセッケン膜の膜厚の測定結果については、すでに 報告している[1-5]。本稿は、そのときの解析に用いた Excel VBA (エクセル 2013)の プログラムの作り方について解説することを目的としている。

シャボン玉やセッケン膜の干渉スペクトルの測定では、膜厚の変化に素早く対応できる 高速で動作するマルチチャンネル型の分光器の使用が適している[1]。そこでの測定デー タはテキストファイルで与えられることが多いが、データの格納形式は分光器のオペレー ティングソフトによって微妙に異なる。しかし、いずれの場合も、各ピクセルにおける波 長と透過率のデータがファイル内に保存されるので、この情報をもとにスペクトルを再現 して解析することができる。

本稿では、できるだけたくさんの人に利用してもらえるように、干渉スペクトルの解析 プログラムの作成手順を過剰なくらい詳しく解説しようと思う。ただし、ここでは分光測 定データが存在することを前提として書いているので、測定データが無い場合は、疑似 データを使って解析の練習をする程度のことしかできないことを留意する。

プログラム言語として Excel VBA を選ぶ利点は2つある。1つ目は、この言語がエクセ ルに付属するプログラム言語であり、殆ど全てのパソコンで使用が可能なことである。2 つ目はエクセルの機能を活用することにより、スペクトルの作図や解析や印刷を小さなサ イズのプログラムで実行できることが挙げられる。これらの利点は、良い解析プログラム を作れば、シャボン玉などの干渉実験の普及につながるので重要である。

本稿は、最初にセッケン膜やシャボン玉の干渉スペクトルの解析のための理論的な背景 について述べ、続いて、Excel VBAのプログラミングの練習を兼ねて、実験データファイ ルの読み込みのためのソフト作成法について解説する。その後、シミュレーションにより 干渉スペクトルを再現して膜厚を決定する方法について解説し、最後に解析ソフトを完成 させる。

#### 1 薄膜の干渉スペクトルの解析のための理論的な背景

この章では、最初に、シャボン玉やセッケン膜などの薄膜に起きる光の干渉の基礎的な 理論[4]について簡単に述べる。その後、干渉スペクトルの測定から決定できるパラメー タについて解説することで、解析ソフト作成のための準備を行う。

#### A 薄膜を透過する光の干渉の解析

厚さ*d*、屈折率*n*の薄膜に垂直に入射して透過した波長λの光が示す干渉は、膜を素 通りして出て行く1つ目の光と、膜の内側で2回反射した後に透過して出て行く2つ目の 光が重なるときの干渉になるので、光路差は 2nd となり、次式の干渉の条件式を用いて 議論することになる。

$$2nd = m\lambda \qquad (\text{ttl}, m \ge 0) \tag{1}$$

ここで、m は光路差の中に生成する光の波の数(実数)で、広義の干渉次数(以後、干 渉次数)と呼ぶことにする。(1)式において、m の値が変化するにつれて、干渉は明る くなったり、暗くなったりを繰り返す。高校物理の教科書[6]にも記載されている通り、m が自然数になるとき明線となり、半整数のとき暗線となる。膜厚が一定の条件で薄膜の分 光測定を行うとき、この明線と暗線の繰り返しがうねりとなるが、このうねりを干渉スペ クトルのフリンジ (fringe) と呼ぶことにする。

薄膜に透過する光の干渉スペクトルの測定は、波長λの光に対する透過率*T*を測定することになるが、理論的には、次式で表現できる[4]。

$$T = a \cos\left(\frac{4\pi nd}{\lambda}\right) + b \tag{2}$$

ここで、 $a \ge b$ は、それぞれ、フリンジの振幅と平均の透過率で、理論的には屈折率を用いて数式で表現することができる[4]。また、測定領域で光の吸収が無ければ、a + b = 1 となる。(2)式を用いてシミュレーションを行うときは、 $a \ge b$ の値を適当に選んで、nd をパラメータとして実測スペクトルにフィットさせることになる。

シミュレーションの精度を上げるためには、次式に示す屈折率の波長依存性を考慮する 必要がある[4]。

$$n = n_0 \left( 1 + \frac{A}{\lambda^2} \right) \tag{3}$$

ここで,  $n_0 \ge A$  は物質固有の定数である。(3)式は、最小二乗法などのフィッティング に適するようにコーシーの分散公式を変形したものである[2,4]。シミュレーションは、 (3)式を(2)式に代入して、 $n_0$  は文献値を用いて行う。具体的には、最初に、 $a \ge b$ の値 を適当に選んで、 $n_0d$ をパラメータとして実測スペクトルに仮にフィットさせて、続いて、 Aを動かして、 $a \ge b \ge n_0d$ を微調整して実測スペクトルにフィットさせると良い。

一方、干渉スペクトルのフリンジの振幅は、短波長側で小さくなる傾向がある。これは、 膜厚の不均一度Δ*d* や分光器の分解能Δ*λ* が原因となって起きる。フリンジの振幅 *a* の波 長依存性は次式で与えられる[4]。

$$a = a_0 \left( 1 - \frac{8\pi^2 n^2}{\lambda^2} \Delta d^2 - \frac{8\pi^2 n^2 d^2}{\lambda^4} \Delta \lambda^2 \right)$$
(4)

ここで、 $a_0$  は膜厚の不均一度や分光器の分解能の影響が無視できるときのフリンジの振幅である。シミュレーションは、(3)式と(4)式を(2)式に代入して、 $n_0$  は文献値を用い、 $\Delta\lambda$  は分光器の仕様書にある分解能の値を参考にして設定する。具体的には、最初に、 $a_0$  とb とA の値を適当に選んで、 $n_0d$  をパラメータとして実測スペクトルに仮にフィットさせて、続いて、 $\Delta d$  と $\Delta\lambda$  を動かして、 $a_0$  とb と $n_0d$  を微調整して実測スペクトルにフィッフィットさせることになる。

以上、セッケン膜などの薄膜に1回透過する光の干渉スペクトルの解析について述べた。 シャボン玉の透過光の干渉スペクトルは、ほぼ同じ膜厚の薄膜を2回透過した光を分光し て得られるのでフリンジの強度は約2倍になるが、その解析は1枚の薄膜の場合と同じ式 で扱うことができる[4]。

#### B 薄膜から反射する光の干渉の解析

波長λの光が、厚さd、屈折率nの薄膜に垂直に入射して、反射したときに示す干渉 は、膜の表面で反射する1つ目の光と、膜の内側で1回反射した後に出てくる2つ目の光 が重なるときの干渉なので、光路差は2ndとなり、(1)式の干渉の条件式を用いて議論 することになる。ただし、1つ目の光の反射は固定端での(屈折率の大きな表面での)反 射になるので、光の位相がπだけずれる。それゆえ、高校物理の教科書[6]にも記載され ている通り、光の干渉はmが自然数になるとき暗線となり、半整数のとき明線となる。膜 厚が一定の条件で薄膜の分光測定を行うとき、この暗線と明線の繰り返しがうねりとなり、 干渉スペクトルのフリンジとなる。

薄膜の干渉スペクトルの測定は、波長λの光に対する反射率*R*を測定することになる が、理論的には、次式で表現できる[4]。

$$R = -\alpha \cos\left(\frac{4\pi nd}{\lambda}\right) + \beta \tag{5}$$

ここで、 $\alpha \ge \beta$ は、それぞれ、反射光のフリンジの振幅と平均の反射率で、理論的には屈 折率を用いて数式で表現することができる[4]。また、測定領域で光の吸収や蛍光の影響 が無ければ、 $\beta - \alpha = 0 \ge \alpha$ る。(5)式を用いてシミュレーションを行うときは、 $\alpha \ge \beta$ の 値を適当に選んで、nd をパラメータとして実測スペクトルにフィットさせることになる。 シミュレーションの精度を上げるためには、(3)式に示す屈折率の波長依存性を考慮す る必要がある。そこでのシミュレーションは、(3)式を(5)式に代入して、n<sub>0</sub>は文献値 を用いて行う。具体的には、最初に、α とβの値を適当に選んで、n<sub>0</sub>d をパラメータとし て実測スペクトルに仮にフィットさせて、続いて、A を動かして、α とβ と n<sub>0</sub>d を微調整 して実測スペクトルにフィットさせることになる。

反射光の干渉の場合も、干渉スペクトルのフリンジの振幅は、短波長側で小さくなる傾向がある。これは、膜厚の不均一度 $\Delta d$ や分光器の分解能 $\Delta \lambda$ が原因となって起きる。フリンジの振幅 $\alpha$ の波長依存性は次式で与えられる[4]。

$$\alpha = \alpha_0 \left( 1 - \frac{8\pi^2 n^2}{\lambda^2} \Delta d^2 - \frac{8\pi^2 n^2 d^2}{\lambda^4} \Delta \lambda^2 \right)$$
(6)

ここで、 $a_0$  は膜厚の不均一度や分光器の分解能の影響が無視できるときのフリンジの振幅 である。シミュレーションは、(3)式と(6)式を(5)式に代入して、 $n_0$  は文献値を用い、  $\Delta \lambda$  は分光器の仕様書にある分解能の値を参考にして設定する。具体的には、最初に、 $a_0$ と $\beta$  とA の値を適当に選んで、 $n_0d$  をパラメータとして実測スペクトルに仮にフィット させて、続いて、 $\Delta d$  や $\Delta \lambda$  を動かして、 $a_0$  と $\beta$  と $n_0d$  を微調整して実測スペクトルに フィットさせることになる。

#### C 干渉スペクトルの干渉次数の帰属の仕方と膜厚の近似的な決定法

次に、文献5に従って、膜厚の見積もり方と干渉スペクトルの干渉次数の帰属の仕方に ついて解説する。

最初に、膜の厚さ*d*の薄膜の透過光の干渉実験により、図1に示すような干渉スペクトルが得られた場合について考える。ここで、縦軸は透過率で、横軸に示した光の波長領域は、短波長側の $\lambda_s$ から始まり長波長側の $\lambda_L$ で終わるとする。即ち、 $\lambda_s < \lambda_L$ が成立するとする。また、 $\lambda_s < \lambda_L$ における干渉次数を、それぞれ、 $m_s < m_L$ とする。ここでは、屈折率*n*の波長依存性は無視できるものとする。図1は膜厚*d*が変動しない条件で測定したチャートなので、この条件を(1)式に代入して整理すると次式が成立する。

 $m_{\rm S}\lambda_{\rm S} = m_{\rm L}\lambda_{\rm L} = 2nd \tag{7}$ 

図1のような干渉スペクトルの画面に現れるフリンジの数 N. を、次式で定義する。

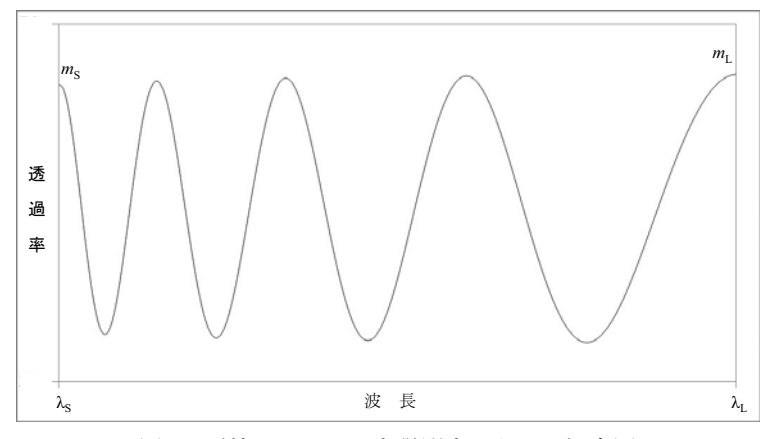

図1 干渉スペクトルを説明するための概念図

$$N_{\rm f} = m_{\rm S} - m_{\rm L} \tag{8}$$

膜厚dは、(7)式と(8)式から $m_s$ および $m_L$ を消去することにより、次式で得られる。

$$nd = \frac{\lambda_{\rm L}\lambda_{\rm S}}{2\left(\lambda_{\rm L} - \lambda_{\rm S}\right)} N_{\rm f} \tag{9}$$

(9)式は、膜の厚さが干渉スペクトルのフリンジの数 N<sub>t</sub>に比例することを示す。

次に、干渉スペクトルの帰属の方法について解説する。光の波長 AP における干渉次数 mP は、(9)式で求めた nd を用いて(1)式から次のように見積もることができる。

$$m_{\rm P} = \frac{2nd}{\lambda_{\rm P}} \tag{10}$$

干渉次数 m<sub>P</sub>は、光路差の中に入る波長 λ<sub>P</sub>の光の波の数と解釈できる。計算の過程で、m<sub>P</sub>の値が近似値になっても、λ<sub>P</sub>の近傍のフリンジの極大値に対応する干渉次数が自然数になるので、(10)式から干渉スペクトルの帰属を正確に行うことができる。

干渉スペクトルの表示画面の範囲が次式を満たす場合、スペクトルの解釈が簡単になる。

$$\lambda_{\rm L} = 2\lambda_{\rm S} \tag{11}$$

この場合、(11)式を(7)式や(8)式に代入すると次式を得る。

$$m_{\rm L} = N_{\rm f}, \quad m_{\rm S} = 2N_{\rm f} \tag{12}$$

図1の干渉スペクトルの概念図にはフリンジが4個あるので、 $N_i$ =4になる。もし、図1 の画面が(11)式を満たしている場合、 $m_L$ =4, $m_s$ =8となり、干渉次数が簡単に決まる。

演示実験でシャボン玉やセッケン膜の干渉スペクトルを実演するときは、測定波長領域 を 450nm~900nm に設定すると測定と解説の両方が容易になる[3,5]。

測定領域を広く取れない場合は、500nm~800nmの設定がお勧めである。この場合、(9) 式から膜厚 *d*(μm) が 0.5*N*<sub>i</sub> となり、波長が 666.7nm の位置の干渉次数が 2*N*<sub>i</sub> となるの で、演示実験の解説が簡単になる。

次の章からは、以上述べたことを盛り込んで解析ソフトを作成する。

## 2 データファイルを読み込むプログラム (ChkFile) の作成

この章では、分光データファイルをエクセル上に読み込むプログラム(ChkFile)の作 成方法について解説する。勿論、分光データファイルの内部を参照したければ、このプロ グラムを作成しなくても、エクセルを立ち上げて、[ファイル]タブの[開く]をクリックし て、[ファイルを開く]ダイアログボックスを開いて、[すべてのファイル(\*.\*)]の中から 目的ファイルを開いて参照することもできる。また、このプログラムは、後の章で述べる 解析プログラムと共通する部分もあるので、大半の読者は読み飛ばしてもらっても差し支 えない。しかし、このプログラムを作成することは、Excel VBA の使い方に慣れることと、 データファイルの構造を確認することにつながるので、プログラム作成の第一段階として の意味がある。

表1に分光データファイルをエクセル上に読み込む VBA のプログラム (マクロ) を示 す。このプログラムを実行可能な段階にするためにはいくつかの手続きを必要とする。通 常のエクセルの操作は画面上部にあるリボンに表示されているコマンドだけを使って行う ことができるが、Excel VBA を使うためには、最初に一度だけ、[開発]タブをリボンに表 示させるための手続きを行う必要がある。リボンに[開発]タブを表示させる方法は、エク セルを立ち上げて、リボンにある[ファイル]タブをクリックして、メニューの中の[オプ ション]をクリックして「Excel のオプション」のウィンドウを開き、[リボンのユーザー 設定]をクリックして、「メインタブ」のリストにある[開発]にチェックを入れて、[OK]

表1 Sub プロシージャ「ChkFile」のステートメント

| 行番号                              | ステートメント                                                                                                    |
|----------------------------------|----------------------------------------------------------------------------------------------------|
| 1                                | Sub ChkFile()                                                                                                    |
| 3<br>4<br>5<br>6                 | Dim dum(2248) As String, buf As String, tmp As Variant<br>Dim pname As String, tbpath As String, comm As String<br>Dim dum1 As String, i As Integer, n1 As Integer |
| 7<br>8<br>9                      | tbpath = ThisWorkbook.Path 'このブックの属するフォルダへの絶対パス<br>pname = tbpath + "¥*.*"<br>dum1 = Dir(oname) 'p.351 ファイル名のリストづくり                                                |
| 10<br>11<br>12<br>13<br>14<br>15 | Do While dum1 <> ""<br>comm = comm + dum1 + ", "<br>dum1 = Dir()<br>Loop                                                                                           |
| 16<br>17<br>18                   | dum1 = InputBox("ファイル名のリスト(" + vbCr + comm + vbCr + "以上)", _<br>"リストの中からファイル名を入力してください", _<br>"この位置にファイル名を入力")                                                     |
| 19<br>20<br>21                   | pname = tbpath + "¥" + dum1<br>buf = Space(FileLen(pname)) 'p.359 変数 buf の大きさを"pname"の大きさにする                                                                       |
| 22<br>23<br>24<br>25             | Open pname For Binary As #1<br>Get #1, , buf<br>Close #1                                                                                                    |
| 26<br>27                         | tmp = Split(buf, vbLf) 'p.360                                                                                                    |
| 28<br>29<br>30<br>31             | For i = 0 To UBound(tmp)<br>dum(i + 1) = tmp(i)<br>Next i                                                                                                    |
| 32<br>33<br>34<br>35             | n1 = i - 1<br>MsgBox "ファイル内のデータの行数 : " + Str(n1)<br>Cells(2, "G") = "ファイル名 : " + dum1                                                                              |
| 36<br>37<br>38                   | For i = 1 To n1<br>Cells(i, "A") = dum(i)<br>Next i                                                                                                    |
| 40                               | End Sub                                                                                                    |

ボタンをクリックすることで行う。

エクセルのリボンに[開発]が表示されたことを確認した後に、[ファイル]→[新規]→ [空白のブック]をクリックして新しいブックを立ち上げて、VBAのエディターを開いて、 表 1 のプログラムを記入する。具体的には、[開発]タブをクリックして、[Visual Basic] のアイコンをクリックすると VB エディター (Visual Basic Editor) が立ち上がる。VB エ ディターのメニューバーの[挿入] → [標準モジュール]を選択すると、Module 1 のコード ウィンドウが現れるので、このウィンドウに表1の内容を記入すれば良い。勿論、表1 の 内容をワードやメモ帳などに入力したものを、コピー&ペーストで貼り付けても良い。

表1の内容を記入したら、VB エディターのツールバーの左端にある[Excel]ボタンをク リックしてエクセルのシートの画面に戻り、「名前を付けて保存する」でファイルを保存 する。このとき、ファイルを格納するフォルダーには、分光データが入っているフォルダー を指定して、ファイル名をここでは「ChkFile」とし、ファイルの種類は「Excel マクロ 有効ブック (\*.xlsm)」で保存する。この段階で ChkFile.xlsm が保存できたので、ファイ ルを一旦閉じても良い。しかし、再度ファイルを開くときは、セキュリティの警告が表示 されるので、1回だけ[コンテンツの有効化]ボタンをクリックしないと作業を続行するこ とができない。

ChkFile.xlsm を実行する方法は3つある。1つ目は、VB エディターを表示した状態で、 エディターのツールバーの実行ボタン ▶ をクリックして行う方法である。プログラムの 実行が始まると、エクセルのシートの画面が現れて、表1の16行目で指定した入力用の ダイアログボックスが現れる。このダイアログボックスの中にフォルダー内のファイルの リストが表示されるので、その中から目的のデータファイル名を拡張子付きで所定の場所 に入力して[OK]ボタンをクリックすると、データファイルの行数がメッセージボックス に表示される。その数値を確認して[OK]ボタンをクリックすると、プログラムの実行が 完了して、VB エディター画面に戻る。データファイルが正しく読み取られているかは、 エクセルのシート画面に切り替えて確認すれば良い。この実行方法は、プログラムがデバッ グ段階では都合が良いが、完成後は、エクセルのシート画面への切り替えが面倒になって くる。

2つ目は、エクセルのシート画面から操作する方法である。リボンの[開発]タブをクリッ クして[マクロ]のアイコンをクリックすると「マクロ」のダイアログボックスが開くが、 「ChkFile」が選ばれていることを確認して[実行(<u>R</u>)]をクリックするとプログラムの実 行が始まる。その後の動作は、VBエディター上で実行したときと同じであるが、プログ ラムが終了したときもエクセルのシート画面なので実行結果を直接見ることができる。こ の方法は、エクセルのグラフ機能を併用するときや、プログラムを何度も使用するときは、 リボンを[開発]タブに戻す操作が少し面倒になる。

3つ目は、スタートボタンを使用する方法である。前準備として、エクセルのシート画 面が出ている状態で、リボンの[開発]タブをクリックして[挿入]のアイコンをクリックす

るとメニューが出てくる。その中にある「フォームコントロール」の中の[ボタン]のアイ コンをクリックして、マウスのポインタをシート上の適当な位置に置いてクリックすると、 「マクロの登録」のダイアログボックスが現れる。その中の「マクロ名(M):」のリスト の「ChkFile」をクリックして[OK]ボタンをクリックすると、シート上に**ボタン**(スター トボタン)が現れる。ただし、画面上では**ボタン**と表示されるが、後に述べる方法で、 表示域を拡大すると、**ボタン1**が正式の名称であることがわかる。これで、前準備が完 了するが、この段階で上書き保存しておくことを勧める。プログラムの実行は、**ボタン** をクリックすることで始まり、その後の動作は、VBエディターで実行したときと同じに なる。スタートボタンを使用する方法は、プログラムの実行が完了したときもシート画面 のままなので便利である。また、スタートボタンを右クリックすると「ボタン」のレイア ウトに対して色々な編集が可能になるので、使い勝手を良くすることができる。図2は、 ChkFile.xlsmの実行終了後の画面の状態を示しているが、E4 セル付近にあるスタートボ タンには、編集により、「Check する new ファイル名を入力するボタン」という文字を記 入している。

一般に、プログラムの実行が始まると、パソコン内部では、ステートメントを上の方か ら順番に処理する作業が進行するが、実行エラーが出た場合は、トラブルを生じたステー トメントで実行を中止し、トラブルの内容に関するメッセージボックスが画面上に出力さ

| 1.2 | A                                       | В          | С           | D                                       | E       | F | G     | н            | I |
|-----|-----------------------------------------|------------|-------------|-----------------------------------------|---------|---|-------|--------------|---|
| 1   | Spectromet                              | ters:USB24 | H09968      |                                         |         |   |       |              |   |
| 2   | ダーク使用                                   |            |             |                                         |         |   | ファイル名 | : OpData3.tx | t |
| 3   | レファレンス                                  | 使用         |             | Ch                                      | ack the |   |       |              |   |
| 4   | 積分時間[[                                  | sec]44000  | )           | Chi                                     | - I At  |   |       |              |   |
| 5   | 平均回数1                                   |            |             | new ノアイル名を<br>1 カオスポクト                  |         |   |       |              |   |
| 6   | スムージング8                                 |            |             | ~ ~ ~ ~ ~ ~ ~ ~ ~ ~ ~ ~ ~ ~ ~ ~ ~ ~ ~ ~ | 9 24.72 |   |       |              |   |
| 7   | Electrical D                            | arkNo-US   | E           |                                         |         |   |       |              |   |
| 8   | ピクセル数                                   | 2048       |             |                                         |         |   |       |              |   |
| 9   | Mess Mode                               | 透過率        |             |                                         |         |   |       |              |   |
| 10  |                                         |            |             |                                         |         |   |       |              |   |
| 11  | >>>>>>>>>>>>>>>>>>>>>>>>>>>>>>>>>>>>>>> | >>>> Dat   | a Start<<<< | /////////////////////////////////////// |         |   |       |              |   |
| 12  | 20.050                                  |            |             |                                         |         |   |       |              |   |
| 13  | 449.6293.2                              | 5          |             |                                         |         |   |       |              |   |
| 14  | 450.0692.9                              | 2          |             |                                         |         |   |       |              |   |
| 15  | 450.5092.5                              | 2          |             |                                         |         |   |       |              |   |
| 16  | 450.9492.1                              | 8          |             |                                         |         |   |       |              |   |
| 17  | 451.3891.6                              | 2          |             |                                         |         |   |       |              |   |
| 18  | 451.8291.2                              | 3          |             |                                         |         |   |       |              |   |
| 19  | 452.2590.8                              | 5          |             |                                         |         |   |       |              |   |
| 20  | 452.6990.4                              | 9          |             |                                         |         |   |       |              |   |
| 21  | 453.1390.0                              | 9          |             |                                         |         |   |       |              |   |
| 22  | 453.5789.7                              | 0          |             |                                         |         |   |       |              |   |
| 23  | 454.0189.4                              | 8          |             |                                         |         |   |       |              |   |
| 24  | 454.4588.9                              | 1          |             |                                         |         |   |       |              |   |

図2 ChkFile.xlsm の実行結果の例

れる。そこで、メッセージボックス内の[デバッグ]ボタンをクリックすると、デバッグモードに入り、問題の生じた箇所がハイライトされるので、その箇所を手掛かりに対策を行う。 デバッグモードから抜け出す方法はいくつかあるが、その1つは、VBエディターのメ ニューバーのリセットボタン(青色の■)をクリックする方法がある。

ここで、プログラムの内容について簡単に解説する。表1において、7行から14行目 までが、フォルダー内のファイル名のリストづくりのための手続きをする場所である。16 行目で読み込むべきデータファイル名を指定して、そのファイルの読み込みは24行目で 完了する。読み込んだデータのかたまりは、Split 関数を用いて一行ごとに文字列型のデー タとして配列変数の dum に格納される。その後、33 行目の MsgBox 関数を用いてデータ の行数を表示し、G2 セルにファイル名を表示する。ファイル内のすべてのデータは、36 行目からのコマンドを用いて、ワークシートの A列のセルに出力される。尚、表1のプ ログラム文において、「'」(アポストロフィ)の後のコメント欄には、参考にした文献[7] のページ数を記した。また、16 行と 17 行の行末の「\_\_」(半角スペース、アンダーバー) は、16 行から 18 行までが継続行であることを示す。

ChkFile.xlsmで読み取った7種類のデータファイルを表2に示す。表の見方については、次の章で解説する。

# 3 ChkFile で見た各種分光データファイルの構造

この章では、干渉スペクトルの測定で得られるデータファイルがどのような構造をして いるか、いくつかの測定例を挙げて、解説する。

表2-1から表2-7までの7つの表は、手許にある4種類のマルチチャンネル分光器を 用いて測定した透過率の分光データファイルを ChkFile.xlsm で読み取った結果を示して いる。それぞれの表は、見た目はかなり違うが、少なくとも、分光器の波長と透過率の値 がデータとして与えられていることがわかる。

表 2-1 と表 2-2 は、Ocean Optics 社の分光器 USB2000+XR1-ES を Ocean Optics 社 のオペレーティングソフトの OceanView を用いて測定した干渉スペクトルの測定データ である。OceanView は、前身の SpectraSuite に比べて、操作性が向上して、軽快に動作 するようないくつかの工夫が為されている。また、パソコンに1回だけインストールして おけば、殆どすべての Ocean Optics 社の分光器を作動させることが可能なので便利であ

表 2-1 データファイルの中身 (OceanView ヘッダー付きデータ)

| 行番号  | ChkFile.xlsm で見たデータファイルの中身              |                          |
|------|-----------------------------------------|--------------------------|
| 1    | Data from Transmission 1 txt Node       |                          |
| 2    | Date - Fri Oct 28 16 · 03 · 14 JST 2016 | ファイル名:Transmission 1 txt |
| 3    | User: keiii                             |                          |
| 4    | Spectrometer : USB2+H09968              |                          |
| 5    | Triager mode: 0                         |                          |
| 6    | Integration Time (sec): 8.125000E-2     |                          |
| 7    | Scans to average : 1                    |                          |
| 8    | Electric dark correction enabled : true |                          |
| 9    | Nonlinearity correction enabled : false |                          |
| 10   | Boxcar width: 8                         |                          |
| 11   | XAxis mode : Wavelengths                |                          |
| 12   | Number of Pixels in Spectrum: 2048      |                          |
| 13   | >>>>>Begin Spectral Data<<<<<           |                          |
| 14   | 18/.01354.7                             |                          |
| 15   | 187.47533.48                            |                          |
| 10   | 187.93838.48                            |                          |
| 12   | 100.40142.13                            |                          |
| •    | 108.003-41.02                           |                          |
|      |                                         |                          |
| 593  | 448.30498.45                            |                          |
| 594  | 448.74397.54                            |                          |
| 595  | 449.18297.6                             |                          |
| 596  | 449.62196.69                            |                          |
| 597  | 450.0696.31                             |                          |
| 598  | 450.49996.28                            |                          |
| 599  | 450.93895.83                            |                          |
| 600  | 451.37696.05                            |                          |
| 601  | 451.81595.92                            |                          |
| 602  | 452.25495.48                            |                          |
| 603  | 452.09395.09                            |                          |
| 605  | 453.15195.51                            |                          |
|      | 455.57 54.50                            |                          |
|      |                                         |                          |
| 1180 | 697.92894.76                            |                          |
| 1181 | 698.33994.95                            |                          |
| 1182 | 698.74995.14                            |                          |
| 1183 | 699.1695.48                             |                          |
| 1184 | 699.5795.62                             |                          |
| 1185 | 699.98195.5                             |                          |
| 1186 | 700.39195.6                             |                          |
| 1187 | 700.80195.54                            |                          |
| 1188 | /01.21295.9                             |                          |
| 1100 | 701.02290.07                            |                          |
| 1101 | 702.03290.03                            |                          |
| 1191 | 702.44230.13                            |                          |
| :    |                                         |                          |
| :    | :                                       |                          |
| 2056 | 1036.003-353.16                         |                          |
| 2057 | 1036.362879.1                           |                          |
| 2058 | 1036.722-89.87                          |                          |
| 2059 | 1037.081-49.63                          |                          |
| 2060 | 1037.44-598.7                           |                          |
| 2061 | 1037.799-610.27                         |                          |

行番号 ChkFile.xlsm で見たデータファイルの中身 1 187.013-91.74 2 187.475-56.78 ファイル名:Transmission 2.txt 3 187.938-85.41 4 188.401-109.22 5 188.863-4.79 6 189.326-80.4 7 189,788-77,56 8 190.251-36 9 190.713-154.73 • 578 447.42574.52 579 447.86574.55 580 448.30474.6 581 448,74374,59 582 449.18274.57 583 449.62174.56 584 450.0674.43 585 450.49974.4 586 450.93874.37 587 451.37674.22 588 451.81574.08 589 452.25473.97 590 452.69373.82 591 453.13173.63 592 453.5773.47 2 1165 697.10780.69 1166 697.51880.87 1167 697.92881.02 1168 698.33981.19 1169 698,74981,33 1170 699.1681.43 1171 699.5781.54 1172 699.98181.61 1173 700.39181.78 700.80181.91 1174 1175 701.21282 1176 701.62282.17 702.03282.31 1177 702.44282.41 1178 1179 702.85282.52 1180 703.26282.59 1181 703.67282.62 Ξ. 2 5 2040 1034.92479.33 2041 1035.28379.61 2042 1035.64379.8 2043 1036.00380.41 2044 1036.36280.57 2045 1036.72281.42 2046 1037.08181.25 2047 1037.4481.62

2048

1037.79982.39

表 2-2 データファイルの中身 (OceanView ヘッダーなしデータ)

表 2-3 データファイルの中身 (OPwave+連続計測)

| 行番号  | ChkFile.xlsm で見たデータファイルの中身             |                   |
|------|----------------------------------------|-------------------|
| 1    | Spectrometers : USB2+H09968            |                   |
| 2    | ダーク使用                                  | ファイル名:OpData3.txt |
| 3    | レファレンス使用                               |                   |
| 4    | 積分時間[usec]44000                        |                   |
| 5    | 平均回数1                                  |                   |
| 6    | スムージング8                                |                   |
| 7    | Electrical DarkNo-USE                  |                   |
| 8    | ピクセル数 2048                             |                   |
| 9    | Mess Mode 透過率                          |                   |
| 10   |                                        |                   |
| 11   | >>>>>>>>>>>>>>>>>>>>>>>>>>>>>>>>>>>>>> |                   |
| 12   | 20.050                                 |                   |
| 13   | 449.6293.25                            |                   |
| 14   | 450.0692.92                            |                   |
| 15   | 450.5092.52                            |                   |
| 16   | 450.9492.18                            |                   |
| 17   | 451.3891.62                            |                   |
| 18   | 451.8291.23                            |                   |
| 19   | 452.2590.85                            |                   |
| 20   | 452.6990.49                            |                   |
| 21   | 453.1390.09                            |                   |
| 22   | 453.5789.70                            |                   |
| 23   | 454.0189.48                            |                   |
| 24   | 454.4588.91                            |                   |
| 25   | 454.8988.66                            |                   |
| 26   | 455.3288.08                            |                   |
| 27   | 455.7687.71                            |                   |
| 28   | 456.2087.42                            |                   |
| 29   | 456.6487.24                            |                   |
| 30   | 457.0886.91                            |                   |
| 31   | 457.5286.55                            |                   |
| 32   | 457.9586.27                            |                   |
| . 33 | 408.3980.97                            |                   |
|      |                                        |                   |
| 1087 | 892.5797.72                            |                   |
| 1088 | 892.9697.61                            |                   |
| 1089 | 893.3497.48                            |                   |
| 1090 | 893.7297.48                            |                   |
| 1091 | 894.1197.30                            |                   |
| 1092 | 894.4997.27                            |                   |
| 1093 | 894.8797.20                            |                   |
| 1094 | 895.2597.04                            |                   |
| 1095 | 895.6496.98                            |                   |
| 1096 | 896.0296.96                            |                   |
| 1097 | 896.4096.76                            |                   |
| 1098 | 896.7996.67                            |                   |
| 1099 | 897.1796.65                            |                   |
| 1100 | 897.5596.52                            |                   |
| 1101 | 897.9396.54                            |                   |
| 1102 | 898.3296.40                            |                   |
| 1103 | 898.7096.24                            |                   |
| 1104 | 899.0896.07                            |                   |
| 1105 | 899.4695.99                            |                   |
| 1106 | 899.8496.09                            |                   |
| 1107 | 900.2395.94                            |                   |

| 行番号      | ChkFile.xlsm で見たデータファイルの中身             |                   |
|----------|----------------------------------------|-------------------|
| 1        | Date2014 年 9 月 2 日火曜日 16 時 33 分 39 秒   |                   |
| 2        | SpectrometersUSB2+H03684               | ファイル名:OpData4.txt |
| 3        | ダーク使用                                  |                   |
| 4        | レファレンス使用                               |                   |
| 5        | 積分時間[usec]23000                        |                   |
| 6        | 平均回数1                                  |                   |
| 7        | スムージング8                                |                   |
| 8        | Electrical DarkNo-USE                  |                   |
| 9        | ヒクセル数 2048                             |                   |
| .10      | 計測モート反射率                               |                   |
| :        |                                        |                   |
| 52       | •<br>会故时志[\\//om/2]                    |                   |
| 53       | 主放剂术[UW/CIII12]<br>在                   |                   |
| 55       | 相関                                     |                   |
| 56       | Photon/cm^2/s0.0                       |                   |
| 57       | Total Photon0.0                        |                   |
| 58       | PAR (umol photons/m^2/s) 0.0           |                   |
| 59       |                                        |                   |
| 60       | >>>>>>>>>>>>>>>>>>>>>>>>>>>>>>>>>>>>>> |                   |
| 61       | 450.23597.48                           |                   |
| 62       | 450.67497.61                           |                   |
| 63       | 451.11397.93                           |                   |
| 64       | 451.55297.92                           |                   |
| 65       | 451.99197.91                           |                   |
| 66       | 452.42997.90                           |                   |
| 6/       | 452.86898.01                           |                   |
| 68       | 453.30/9/.91                           |                   |
| 69<br>70 | 453./469/.5/                           |                   |
| 70       | 454.1849/.43                           |                   |
| 71       | 404.02097.19<br>AFE 06107.11           |                   |
| 72       | 455.00197.11                           |                   |
| 73       | 455 93996 35                           |                   |
| 75       | 456 37796 06                           |                   |
| :        |                                        |                   |
| :        | :                                      |                   |
| 1135     | 893.29598.43                           |                   |
| 1136     | 893.67898.47                           |                   |
| 1137     | 894.06198.38                           |                   |
| 1138     | 894.44498.33                           |                   |
| 1139     | 894.82798.39                           |                   |
| 1140     | 895.21098.38                           |                   |
| 1141     | 895.59398.63                           |                   |
| 1142     | 895.97698.69                           |                   |

1143

1144

1145

1146

1147

1148

1149 1150

1151

1152

1153

896.35998.78

896.74198.58

897.12498.51

897.50698.58

897.88998.68

898.27198.65 898.65498.87

899.03698.91

899.41898.87

899.80098.84

900.18398.88

表 2-4 データファイルの中身 (OPwave+個別計測)

ファイル名:ezData5.csv

| 行番号      | ChkFile.xlsm で見たデータファイルの中身 |
|----------|----------------------------|
| 1        | Wavelength.Intensity       |
| 2        | 311.95,                    |
| 3        | 314.34,                    |
| 4        | 316.72,                    |
| 5        | 319.11,                    |
| :        |                            |
| :        | :                          |
| 73       | 476.03,                    |
| 74       | 478.23,                    |
| 75       | 480.43,                    |
| 76       | 482.62,                    |
| 77       | 484.81,81.0978650005232    |
| 78       | 486.99,81.463022636110423  |
| 79       | 489.17,83.5908870974173    |
| 80       | 491.35,82.609837273024112  |
| 81       | 493.52,82.849462753003849  |
| 82       | 495.69,82.379909427371473  |
| 83       | 497.86,82.412364534665755  |
| 84       | 500.02,81.894016637148567  |
| 85       | 502.17,79.815169823429784  |
| 86       | 504.33,78.785077452682941  |
| 87       | 506.47,76.412749791529592  |
| 88       | 508.62,//.860888/422139/3  |
| 89       | 510.76,76.695541088308346  |
| 90       | 512.89,/6.41/296414446/6/  |
| 91       | 515.02,//.4021/0901/14356  |
| 92       | 517.15,/6.6/8/13686/6/48   |
| 93       | 519.2/,//.2/85919463806/2  |
| 94<br>05 | 521.59,/0.550/9/45044/051  |
| 95       | 525.51,70.909522094091955  |
| 90       | 525.02,79.700124157540449  |
| •        | 527.72,80.4042250128192    |
| :        |                            |
| 236      | 773 77 73 916721952383     |
| 237      | 775 18 73 741540649498788  |
| 238      | 776 59 73 491699617401437  |
| 239      | 778.00.73.710015509281448  |
| 240      | 779.40,73.884076799444813  |
| 241      | 780.79,74.2828352140433    |
| 242      | 782.18,74.34534449197227   |
| 243      | 783.56,74.808650374781834  |
| 244      | 784.94,75.1774310471533    |
| 245      | 786.31,75.311190094833364  |
| 246      | 787.68,75.452980446297772  |
| 247      | 789.04,75.730781746386668  |
| 248      | 790.40,76.018754071356113  |
| 249      | 791.75,76.02626894400801   |
| 250      | 793.09,76.905746644709367  |
| 251      | 794.44,76.7083675068186    |
| 252      | 795.77,77.184667322321417  |
| 253      | 797.10,77.056885426547638  |

表 2-5 データファイルの中身 (ezSpectra)

254

255

256

257

798.43,77.457806456931735

799.75,77.76859384317774

801.06,78.108142752477889

802.37,78.714715938424433

| 行番号  | CI      | nkFile.xlsm  | で見たデー          | タファイルの中身 |                      |
|------|---------|--------------|----------------|----------|----------------------|
| 1    | ALSS    | pectrometer  | Data File      |          |                      |
| 2    | Mea     | asurement S  | Setting        |          | ファイル名:AlsData6.trans |
| 3    | Type ·  | Transmitta   | nce Spectru    | m        |                      |
| 4    | Date :  | Wed Nov 0    | 2 11 : 44 : 15 | 5 2016   |                      |
| 5    | User :  | (Reserved    | by ALS)        |          |                      |
| 6    | Serial  | Reserved     | by ALS)        |          |                      |
| 7    | Chann   | el : No. 11  |                |          |                      |
| 8    | Integra | ation Time : | 1              |          |                      |
| 9    | Avera   | ae:5         |                |          |                      |
| 10   | Boxca   | r:5          |                |          |                      |
| 11   | Electri | cal Dark : N | lo-corrected   |          |                      |
| 12   | Time N  | Vormalize :  | (Reserved      | by ALS)  |                      |
| 13   | Dual-b  | eam : (Res   | erved by Al    | _S)      |                      |
| 14   | Refere  | ence Ch: (F  | Reserved by    | ALS)     |                      |
| 15   | Mea     | asurement D  | Data           |          |                      |
| 16   | Pixel   | Wavelength   | 1 Intensity    |          |                      |
| 1/   | 0       | 161./        | /.92899        |          |                      |
| 18   | I       | 162.182      | 8.855/2        |          |                      |
| 19   | 2       | 162.663      | 13.3061        |          |                      |
| 20   | 3       | 163.145      | 15.5556        |          |                      |
|      | 4       | 105.020      | 10.0952        |          |                      |
| :    | :       |              |                |          |                      |
| 1245 | 1228    | 695 434      | 79 7425        |          |                      |
| 1246 | 1229    | 695 807      | 79 8859        |          |                      |
| 1247 | 1230    | 696.179      | 80.0245        |          |                      |
| 1248 | 1231    | 696.551      | 80.1615        |          |                      |
| 1249 | 1232    | 696.922      | 80.3292        |          |                      |
| 1250 | 1233    | 697.294      | 80.5299        |          |                      |
| 1251 | 1234    | 697.666      | 80.7079        |          |                      |
| 1252 | 1235    | 698.037      | 80.8488        |          |                      |
| 1253 | 1236    | 698.408      | 80.9808        |          |                      |
| 1254 | 1237    | 698.779      | 81.0926        |          |                      |
| 1255 | 1238    | 699.15       | 81.1516        |          |                      |
| 1256 | 1239    | 699.521      | 81.2575        |          |                      |
| 125/ | 1240    | 699.892      | 81.3857        |          |                      |
| 1258 | 1241    | 700.263      | 81.4/0/        |          |                      |
| 1259 | 1242    | 700.633      | 81.5565        |          |                      |
| 1200 | 1243    | 701.004      | 01.012/        |          |                      |
| 1262 | 1244    | 701.374      | 81 6/22        |          |                      |
| 1263 | 1245    | 702 114      | 81 6612        |          |                      |
| 1264 | 1247    | 702 484      | 81 6684        |          |                      |
| 1265 | 1248    | 702 853      | 81 6795        |          |                      |
| 1266 | 1249    | 703.223      | 81.7135        |          |                      |
| 1267 | 1250    | 703.593      | 81.7452        |          |                      |
| 1268 | 1251    | 703.962      | 81.7973        |          |                      |
| 1269 | 1252    | 704.331      | 81.9077        |          |                      |
| 1270 | 1253    | 704.7        | 82.0932        |          |                      |
| :    | :       |              |                |          |                      |
| :    | :       |              |                |          |                      |
| 2060 | 2043    | 951.13       | -100           |          |                      |
| 2061 | 2044    | 951.378      | -100           |          |                      |
| 2062 | 2045    | 951.626      | -100           |          |                      |
| 2063 | 2046    | 951.874      | -100           |          |                      |
| 2064 | 2047    | 952.122      | -4/.6/12       |          |                      |

表 2-6 データファイルの中身 (VisualSpectra)

| 行番号                                                                                                    | ChkFile.xlsm で見たデータファイルの中身                                                                                                    |                                                                                                    |
|----------------------------------------------------------------------------------------------------|----------------------------------------------------------------------------------------------------|----------------------------------------------------------------------------------------------------|
| 1<br>2<br>3<br>4<br>5<br>6<br>7<br>8<br>9<br>10                                                                                                    | File Version ; BWSpec 3.28_4<br>Date ; 2012-06-21 15 : 33 : 03<br>title ; NZM<br>model ; BRC711E_512<br>c code ; NZM<br>operator ;<br>port1 ; 0<br>baud1 ; 3<br>pixel_start ; 0<br>pixel_end ; 511                                                                                                    | ファイル名:B&wData7.txt                                                                                                    |
| :<br>78<br>79<br>80<br>81<br>82<br>83<br>84<br>:                                                                                                    | overlay_js;0<br>Relative Intensity Correction Flag;0<br>Pixel;Wavelength;Wavenumber;Raman Shift;Dark;Reference;Raw data #1<br>0;;;;1217.0000;1305.6667;1313.3333;96.3333;;;;;;;;;<br>1;;;1246.0000;1335.3333;1326.3333;80.3333;;;;;;;;;;<br>2;;;1229.0000;1325.6667;1314.0000;85.0000;;;;;;;;;;;;;;;;;;;;;;;;;;;                                                                                                    | ; Dark Subtracted #1 ; ····<br>; ; ; ; ; ; ; ; ;<br>; ; ; ; ; ; ;                                                                                                    |
| :<br>106<br>107<br>108<br>109<br>110<br>111<br>112<br>113<br>114<br>115<br>116<br>:                                                                         | :<br>25 ; ; ; ; ; ; ; ; ; ; ; ; ; ; ; ; ; ; ;                                                                                                    | ; 1.9378E-02; ;                                                                                                    |
| :<br>571<br>572<br>573<br>574<br>575<br>576<br>577<br>578<br>579<br>580<br>581<br>582<br>583<br>584<br>585<br>586<br>587<br>588<br>588<br>589<br>591<br>592 | :<br>490;1042.52;9592;-9592;1227.0000;5017.0000;4928.3333;3701.3333;97.660<br>491;1043.87;9580;-9580;1235.0000;4880.6667;4815.6667;3580.6667;98.217<br>492;1045.22;9567;-9567;1219.0000;4726.3333;4651.0000;3432.0000;97.852<br>493;1046.57;9555;-9555;1252.0000;4604.6667;4403.3333;3185.3333;98.110<br>495;1049.27;9530;-9530;1233.0000;4359.3333;4301.6667;3086.667;98.195<br>496;1050.62;9518;-9518;1224.0000;4230.0000;2825.0000;2933.0000;97.571<br>497;;1239.0000;4129.3333;4064.0000;2825.0000;;;;;;<br>498;;1233.0000;3986.3333;3938.0000;2705.0000;;;;;;;<br>498;;1233.0000;3910.6667;3649.6667;2594.6667;;;;;;;;;<br>500;;1214.0000;3777.3333;3746.3333;2333;;;;;;;;;;;;;;;;;;;;;;;;;;;;; | 5;1.0281E-02;;;;<br>1;7.8131E-03;;;<br>9;7.4471E-03;;<br>9;8.2828E-03;;<br>5;8.0856E-03;;<br>5;1.0677E-02;;<br>;<br>; |

表 2-7 データファイルの中身 (BwSpec)

る。OceanView による測定では、測定情報を記したヘッダー付きのデータとヘッダー無 しのデータの2種類が選択できる。ファイルの拡張子はいずれも txt である。

表 2−1 はヘッダー付きのデータで、1 行から 13 行目までがヘッダーになっている。こ の中で2行目には測定時間に関する情報が書かれている。13行目は、14行目からの分光 データの始まりを予告している。14 行から 2061 行までの 2048 個の行は、分光器の 2048 個のピクセルのデータに対応している。各ピクセルのデータは、波長の値と透過率の値が タブ(tab)で区切られて記入されているが、ChkFile xlsmの読み取り結果の表示では区 切りが見えていない。この2つのデータを分離して表示するためには、後に示すような VBAのプログラムを用いる他に、このデータファイルを表示したエクセルの画面で、A 列を選び、リボンの「データ]タブをクリックして、「区切り位置]のアイコンをクリックし て「区切り位置指定ウィザード」を起動させて分離させる方法がある。そのウィザードで は、「カンマやタブなどの区切り文字によってフィールドごとに区切られたデータ」を選 択し、「タブ」にチェックを入れて、ウィザード内の「データのプレビュー」の画面に目 的の区切り線が表示されることを確認して「完了」ボタンをクリックすれば波長と透過率の 値を分離して見ることができる。OceanView は、分光器の全ピクセルのデータを一括し てファイルに転送するため、表2-1の短波長と長波長側の透過率に光源の光量不足によ るデータの異常が見える。実際の解析ではこうしたデータは削除するか、あるいは無視し て行うことになる。

表 2-2 は、OceanView のヘッダー無しのデータで、1 行目からいきなり測定データの 行がはじまっている。このファイルの行数は、分光器のピクセル数に対応して、2048 行 となっている。各行は、波長と透過率の値がタブで区切られて記入されている。

表2-3と表2-4は、Ocean Optics 社の分光器 USB2000+XR1-ES をオーシャンフォ トニクスのオペレーティングソフトの OPwave+を用いて測定した干渉スペクトルの測定 データである。OPwave+は分光器のシリアル番号を指定して販売されるので、分光器を 追加購入するごとにソフトを購入してインストールする必要がある。OPwave+には、個 別計測と連続計測の2種類の測定モードがあり、ファイルの拡張子はいずれもtxtである。 表2-3は、連続計測で一括して保存したデータファイルで、ヘッダーが12行ある。1行 目には分光器のシリアル番号が記入され、12行目には測定時間が記入されている。表2-4 は、個別計測のデータファイルで、ヘッダーが60行ある。1行目には測定時間が、2行目

には分光器のシリアル番号が記されている。OPwave+は測定領域を選ぶことができるの で、ファイルサイズを小さくすることができ、多数のデータファイルを扱うときに便利で ある。表 2-3 と表 2-4 は、450nm から 900nm に波長範囲を指定して測定したときのデー タファイルで、両者は用いた分光器が異なっているので、各ピクセルの波長も微妙に異なっ ている。分光データは、波長と透過率の値がタブで区切られて記入されている。

表2-5は、楢ノ木技研の分光器 ezSpectra 815V を付属のオペレーティングソフトの ezSpectra を用いて測定した干渉スペクトルの測定データである。この分光器は、マルチ チャンネル分光器の中で最も廉価な分光器に属する。ヘッダーは1行だけで、2行目から 257 行目までのデータが 256 ピクセル分の測定データに対応している。各ピクセルの分光 データは、波長と透過率の値がコンマで区切られており、ファイルの拡張子は csv となっ ている。表 2-5 において、光源の光度が安定していないところに対応するピクセルの分 光データは ezSpectra が自動的に消去していることがわかる。

表2-6は、ビー・エー・エス株式会社が代理店となるエー・エル・エス社の分光器 SEC2000 (UV-VIS) を付属のオペレーティングソフトの VisualSpectra を用いて測定し た干渉スペクトルの測定データである。ファイルの拡張子は、trans となっている。ヘッ ダーは16 行あり、4 行目に測定時間が記入されている。分光器が与える 2048 ピクセル分 の測定データは、17 行目から 2064 行目までに固定長データ形式で記入されているが、こ の中には光源の光度が不十分なところのデータも含まれている。各ピクセルの分光データ は、基本的には空白で区切られている。具体的には、5 字分のフィールドにピクセル番号 を記して、その後に、波長データと透過率のデータがそれぞれ 13 字分のフィールドに記 入されている。

表2-7は、コニカミノルタが代理店となっていた B&WTek 社の分光器 Cypher H (Vis-NIR)をオペレーティングソフトの VisualSpectra を用いて測定した干渉スペクトル の測定データである。ファイルの拡張子は、txt となっている。ヘッダーは 80 行あり、2 行目に測定時間が記入されている。分光器が与える 512 ピクセル分の測定データは、81 行目から 592 行目までにセミコロンで区切って記入されている。各行の 2 列目には波長が 記入され、9 列目には透過率が記入されているが、この表のデータは、測定範囲を 380nm から 1050nm に指定したときの測定データなので、その範囲を外れた数値欄は空白になっ ている。

## 4 シャボン玉の解析プログラム (ShabonSP.xlsm) の作成

これまでVBAのプログラムのことを「マクロ」と呼んできたが、マクロとはエクセル のようなアプリケーションの作業を自動化するプログラムに対する名称である。通常 VBA の世界ではマクロのことをプロシージャ (procedure) と呼んでいる。そこで本稿でも、今 後は「マクロ」ではなく「プロシージャ」という表現を使うことにする。

シャボン玉の解析プログラム (ShabonSP) は2つの sub プロシージャからできている。 1つ目はファイルを読み込んで、所定のセルにデータを格納する「ReadSPFL」プロシー ジャで、2つ目は干渉スペクトルの解析をサポートする「FringelN」プロシージャである。 A Sub プロシージャ「ReadSPFL」の作成

表3に「ReadSPFL」プロシージャのステートメントを示す。このプロシージャの主な 働きは、色々なタイプの分光データファイルを読み込んで、シート上のA列のセルに波 長データを、B列のセルに透過率の測定データを出力することである。

データファイルは表2に示した通り。いろいろな形式を持つが、共通点を抜き出すと図 3のように集約される。即ち、測定条件などを表記した「Header」部、測定データを記し た「分光データ」部、測定情報を追記した「Ending」部である。「**ReadSPFL**」プロシー

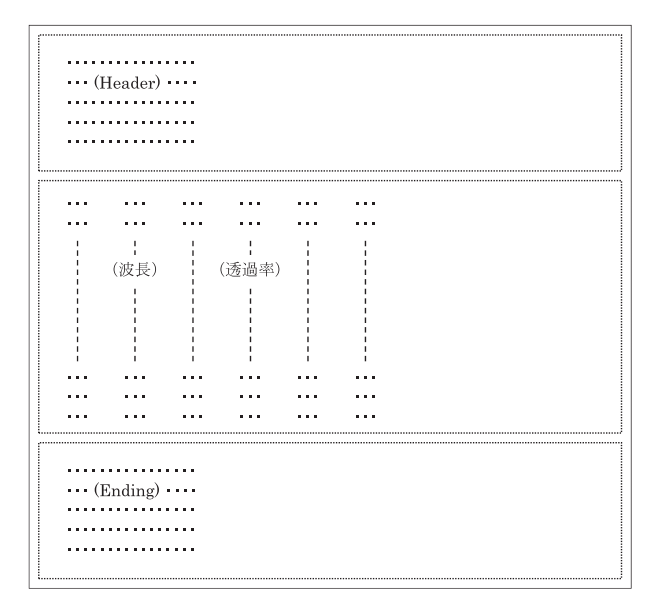

図3 データファイルの形式

234

表3 Sub プロシージャ「**ReadSPFL**」のステートメント

```
行番号
            ステートメント
   1
       Sub ReadSPFL()
   2
   3
        Dim dum (2248) As String, buf As String, tmp As Variant,
   4
           pname As String, tbpath As String, comm As String
   5
        Dim cDname As String, cExten As String, cDelimit As String, nHeader As Integer,
           nRetuW As Integer, nRetuD As Integer, nTime As Integer, nEnding As Integer
   6
   7
        Dim dum0 As String, dum1 As String, dum2 As String,
   8
          i As Integer, i1 As Integer, n As Integer, n1 As Integer, n2 As Integer
   9
         tbpath = ThisWorkbook.Path 'このブックの属するフォルダへの絶対パス p.361
  10
  11
  12
         cDname = Cells(31, "F"):
                                     cExten = Cells(32, "F")
  13
         nHeader = Cells(33, "F"):
                                     nEnding = Cells (38, "F")
  14
         nRetuW = Cells(34, "F"):
                                     nRetuD = Cells(35, "F")
  15
         cDelimit = Cells(36, "F");
                                    nTime = Cells(37, "F")
  16
  17
         pname = tbpath + "\pm *" + cExten + "?"
  18
         dum1 = Dir(pname)
                                   'p.351 ファイル名のリストづくり
  19
  20
         Do While dum1 <> ""
  21
          comm = comm + dum1 + ", "
  22
          dum1 = Dir()
  23
         Loop
  24
  25
         dum1 = InputBox("有効ファイル名のリスト(" + vbCr + comm + vbCr + "以上)",
  26
             "リストの中から拡張子を省いたファイル名を入力してください", cDname)
         pname = tbpath + "¥" + dum1 + "." + cExten
  27
         buf = Space(FileLen(pname)) 'p.359 変数 buf の大きさを"pname"の大きさにする
  28
  29
  30
         Open pname For Binary As #1 'p.360
  31
           Get #1. . buf
  32
         Close #1
  33
         tmp = Split(buf, vbLf)
  34
  35
         For i = 0 To UBound(tmp)
                                       'UBound 関数 p.34 引数の最大値
  36
          dum(i + 1) = tmp(i)
  37
         Next i
  38
  39
         n1 = i - 1
                                 'n1=ファイル内のデータの行数
  40
         i1 = nHeader + 1
                                   'i1=分光データが始まる行番号
  41
         If nTime < 1 Then comm = " - - -" Else comm = dum(nTime)
  42
  43
  44
         Cells(1, "A") = " # x":
                                   Cells(1, "B") = " Obs."
         Cells(1, 12) = "ファイル:" + dum1 + "." + cExten: Cells(2, 12) = "測定時間:" + comm
  45
  46
  47
         For i = i1 To n1 - nEnding
  48
  49
          n = nRetuW - 1: n2 = nRetuD - 1
  50
          dum0 = dum(i)
  51
  52
           If cDelimit = "vbTab" Then
  53
              dum1 = Split(dum0, Chr(9))(n): dum2 = Split(dum0, Chr(9))(n2)
            Elself Left(cDelimit, 1) = "" Or Left(cDelimit, 1) = " " Then
  54
  55
              dum0 = Trim(dum0)
```

| 行番号      | ステートメント                                                              |
|----------|----------------------------------------------------------------------|
| 56<br>57 | Do While InStr (dum0, " ") > 0                                       |
| 57       |                                                                      |
| 50       | LUOP<br>dum1 Split(dum0 "")(n); dum2 Split(dum0 "")(n2)              |
| 59       | aum = Spii(aumo, 7/m). $aumz = Spii(aumo, 7/mz)$                     |
| 00       |                                                                      |
| 61       | dum1 = Split(dum0, cDelimit) (n) : dum2 = Split(dum0, cDelimit) (n2) |
| 62       | End If                                                               |
| 63       |                                                                      |
| 64       | Cells (i - i1 + 2, "A") = Val (dum1) 'P.82 P.546                     |
| 65       | Cells(i - i1 + 2, "B") = Val(dum2)                                   |
| 66       |                                                                      |
| 67       | Next i                                                               |
| 68       |                                                                      |
| 69       | n2 = n1 - nHeader - nEnding 'n2=分光データの行数                             |
| 70       | MsgBox "分光データ数・" + Str(n2) + "/読み取りデータ数・" + Str(n1)                  |
| 70       |                                                                      |
| 71       | End Cub                                                              |
| 72       |                                                                      |

表3 (つづき)

ジャは、測定データの読み取りが目的なので、「分光データ」部の内容を正しく読み取っ て、シート上の所定のセルに書き出すことが作業の中心となる。「分光データ」部の各行 には、各ピクセルの波長や透過率などの情報が入っているが、メーカーごとに固有の区切 りの記号(デリミタ;delimiter)を用いている。

「ReadSPFL」プロシージャは、初期設定で与える8つの変数を用いて、色々なタイプ の分光データファイルを読み込むことを可能にしている。初期設定は、データファイルの 形式に応じた数値や文字を、F31 セルからF38 セルまでの8つのセルに入れておくことで 行われる。表3のプログラムでは、それら8つの値を、cDname、cExten、nHeader、 nRetuW、nRetuD、cDelimit、nTime、および nEnding に受け渡して、ファイルを読み込 む作業やシート上の所定のセルにデータを出力する作業を行っている。

初期設定で使用するセルの番地、対応する変数名、および、その内容の説明を表4にま

| セル番地 | 変数名      | 内容                              |
|------|----------|---------------------------------|
| F31  | cDname   | データファイル名またはそのベース名 (base – name) |
| F32  | cExten   | データファイルの拡張子                     |
| F33  | nHeader  | ヘッダー(Header)の行数                 |
| F34  | nRetuW   | 波長データが入っている列番号                  |
| F35  | nRetuD   | 分光データ(透過率)が入っている列番号             |
| F36  | cDelimit | 行内のデータを区分するデリミタ                 |
| F37  | nTime    | 測定時間が入っている行番号                   |
| F38  | nEnding  | 後付けの(Ending)行数                  |

表4 初期設定を行うセルの番地とその内容

|      | オペレーティングソフト名(データファイルの表番号) |                      |                    |                    |                      |                          |                     |
|------|---------------------------|----------------------|--------------------|--------------------|----------------------|--------------------------|---------------------|
| セル番地 | OceanView<br>(表 2-1)      | OceanView<br>(表 2-2) | OPwave+<br>(表 2-3) | OPwave+<br>(表 2-4) | ezSpectra<br>(表 2-5) | VisualSpectra<br>(表 2-6) | BwSpec<br>(表 2 - 7) |
| F31  | Transmission_             | Transmission_        | OpData             | OpData             | ezData               | AlsData                  | B&wData             |
| F32  | txt                       | txt                  | txt                | txt                | CSV                  | trans                    | txt                 |
| F33  | 13                        | 0                    | 12                 | 60                 | 1                    | 16                       | 80                  |
| F34  | 1                         | 1                    | 1                  | 1                  | 1                    | 2                        | 2                   |
| F35  | 2                         | 2                    | 2                  | 2                  | 2                    | 3                        | 9                   |
| F36  | vbTab                     | vbTab                | vbTab              | vbTab              | ,                    | 山(空白)                    | ;                   |
| F37  | 2                         | 0                    | 12                 | 1                  | 0                    | 4                        | 2                   |
| F38  | 0                         | 0                    | 0                  | 0                  | 0                    | 0                        | 0                   |

表5 各種オペレーティングソフトのデータファイルに対する初期設定値

とめて示す。

表5には、これらの変数が表2の7つのデータファイルに対して、具体的にどのような 値を取るかを示す。sub プロシージャの ReadSPFL を実行するときは、あらかじめワー クシートの F31 セルから F38 セルまでにこれらの値を入れておかないといけない。

ここでは、表2-1のデータを例に、初期設定のやり方を解説する。F31 セルにデータ ファイル名のベースとなる文字列を入れておくと、解析ソフトを使うときに入力の手間が 省ける。例えば、OceanViewを用いて測定をする場合、ファイル名が、Transmission\_1.txt、 Transmission\_2.txt、Transmission\_3.txt、……とファイルカウンタだけで区別されるたく さんのデータが作成されるので、F31 セルに「**Transmission**\_」と入力しておけば、ファ イルカウンタのみを入力するだけで、目的ファイルを呼び出して、解析作業を始めること ができる。F36 セルには、波長の値と透過率の値がタブ区切られているので「**vbTab**」を 入れておく。一般に、測定データが「,」や「:」で区切られていれば、F36 セルには、そ の文字をそのまま入力しておけば良いが、タブ区切りの場合は「**vbTab**」を、固定長デー タの場合は「」(blank)を1字入れておく必要がある。F37 セルは、測定時間の表示を しないときは無記入でも良い。F38 セルは、データに「Ending」部が無いので、無記入と するか、「0」とする。

ともかく、ここでは、エクセルを新規作成で開いて、表3の内容をVBAエディターの コードウィンドウに記入する。具体的には、[開発]タブをクリックして、[Visual Basic] のアイコンをクリックするとVBエディターが立ち上がる。VBエディターのメニューバー の[挿入] → [標準モジュール]を選択すると、Module 1のコードウィンドウが現れるので、 このウィンドウに表3の内容を記入する。 表3の内容を記入したら、VBエディターのツールバーの左端にある[Excel]ボタンをク リックしてエクセルのシートの画面に戻り、「名前を付けて保存する」でファイルを保存 する。このとき、ファイルを格納するフォルダーには、分光データが入っているフォルダー を指定して、ファイル名をここでは「ShabonSP」とし、ファイルの種類は「Excelマク ロ有効ブック(\*.xlsm)」で保存する。この段階で ShabonSP.xlsm を保存できたので、ファ イルを一旦閉じても良い。

ここで、表3のプログラムの内容について簡単に解説する。表3において、37行目ま では、12行から15行目までの初期設定を除けば、表1の「ChkFile」プロシージャとほ ぼ同じ内容を持っている。即ち、データファイル名を指定して、読み込んだデータは、一 行ごとに文字列型のデータとして配列変数の dum に格納される。その後、47行目から 67行目までのコマンドを用いて、配列内の各行の文字列型のデータを Split 関数で分割し、 その中から波長データと透過率データを抜き出して、それぞれ、A列とB列の所定のセ ルに、数値データとして出力する作業を行う。そして、70行目の MsgBox 関数を用いて 有効データの行数を表示して作業を終了する。

表3のプロシージャの実行方法に関しては後の節で解説する。

# B Sub プロシージャ「FringeIN」の作成

表6に「FringelN」プロシージャのステートメントを示す。このプロシージャの働きは、

| 行番号 | ステートメント                                                         |
|-----|-----------------------------------------------------------------|
| 1   | Sub FringeIN()                                                  |
| 2   |                                                                 |
| 3   | Dim nLS As Integer, nLL As Integer                              |
| 4   | Dim rLambS As Single, rLambL As Single                          |
| 5   | Dim rNf As Single, rnd As Single                                |
| 6   |                                                                 |
| 7   | rLambS = 450: rLambL = 900                                      |
| 8   |                                                                 |
| 9   | nLS = rLambS : nLL = rLambL                                     |
| 10  | Beep                                                            |
| 11  | rNt = InputBox(CStr(nLS) + "nm~" + CStr(nLL) + "nm の範囲に現れた" + _ |
| 12  | "フリンジの数を人力してくたさい。", "フリンジの数の人力", 5)                             |
| 13  | rnd = rNt * rLambL * rLambS / (rLambL - rLambS) / 2             |
| 14  | Cells(2, "F") = rnd                                             |
| 15  | Calculate                                                       |
| 10  | Beep                                                            |
| 1/  |                                                                 |
| 10  |                                                                 |

表6 Sub プロシージャ「FringelN」のステートメント

薄膜の膜厚の近似値を与えることで、干渉スペクトルのシミュレーションを助けることで ある。

ここでは、前節で作成した ShabonSP.xlsm を開いて、表 6 の内容を VBA のエディター のコードウィンドウに記入する。具体的には、[開発] タブをクリックして、[Visual Basic] のアイコンをクリックすると VB エディターが立ち上がる。VB エディターのメニューバー の[挿入] → [標準モジュール]を選択すると、Module2 のコードウィンドウが現れるので、 このウィンドウに「FringelN」プロシージャのステートメントを記入する。記入を終えた ら、上書き保存しておく。

表6のプログラムは、薄膜の測定のデータファイルを読み取って作成した干渉スペクト ルのグラフが図1のように描き出された場合に、フリンジの数を入力することで、膜厚の 概算値を F2 セルに代入する作業を行う。表6の7行目は初期設定の行で、変数の rLambS と rLambL が、それぞれ、図1の $\lambda_s$ と $\lambda_t$ に対応している。表6では、図1の表示波長領 域を 450nm~900nm として初期設定を行っているが、表示波長領域を変える場合は、必 要に応じて7行目の値を変更する必要がある。表6の11行目は、フリンジの数を入力す るためのコマンドである。13行目で膜厚の概算値を(9)式から求め、その値を14行目で F2 セルに出力している。F2 セルは、次の節で述べるように、B列セル全体の計算に関わ るスピンボタンにリンクしたセルになっている。そこで、15行目の Calculate は、ここ では、「F2 セルの新しい値を使ってB列セル全体を再計算しなさい」という意味になる。

#### C Sub プロシージャを組み合わせてつくる解析プログラム(ShabonSP.xlsm)

この節で、解析プログラム(ShabonSP)の作成の仕上げにとりかかる。ここでのやり 方は、エクセルのグラフ機能を最大限に引き出してシミュレーションプログラムを作成す るという方法を採る。

ここでは、「ShabonSP.xlsm」が入っているフォルダーに、表2-3のデータファイルが 「OpData3.txt」という名前で入っている場合についての解析ソフトの作成法を説明する が、別のデータファイルを用いても同様に作成できる。また、一旦完成した解析ソフトは、 後述するように、エクセル上で初期設定値を変更することにより、簡単に別のデータファ イルに最適化することができる。

解析プログラム (ShabonSP) の作成は図4に示すように、9つのステップを踏んで行う。ここでは、Step 1 から順番に詳しく解説する。

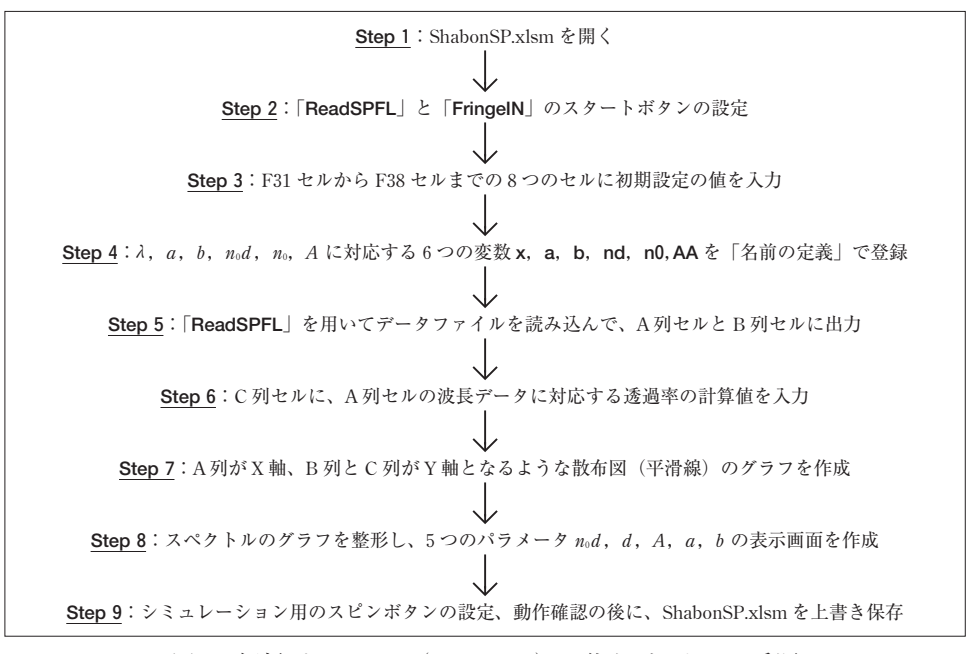

図4 解析プログラム (ShabonSP) の仕上げのための手順

<u>Step 1</u>:最初に、前節で作成した ShabonSP.xlsm を開く。ここで、シート名を「Sheet 1」 から「スペクトル」に変更しておく。

Step 2:「ReadSPFL」プロシージャと「FringelN」プロシージャに対応する2つのス タートボタンを設定する。具体的には、2章でも述べたように、エクセルのシート画面が 出ている状態で、リボンの[開発]タブをクリックして[挿入]のアイコンをクリックすると メニューが出てくる。その中にある[ボタン (フォームコントロール)]のアイコンをクリッ クして、マウスのポインタをシート上の右上の適当な位置に置いてクリックすると、「マ クロの登録」のダイアログボックスが現れる。そのダイアログボックスの中の「マクロ名 (M):」のリストの「ReadSPFL」をクリックして[OK]ボタンをクリックすると、シート 上に「ボタン1」が現れる。その状態で、適当な空白のセルをクリックすると「ボタン1」が有 効になる。このスタートボタンを右クリックすると「ボタン1」のレイアウトに対して色々 な編集が可能になるが、ここでは、New File と変更して、さらに K3 セルと K4 セルの 中間あたりの位置に移動させておく。同様にして、「FringelN」プロシージャに対応する

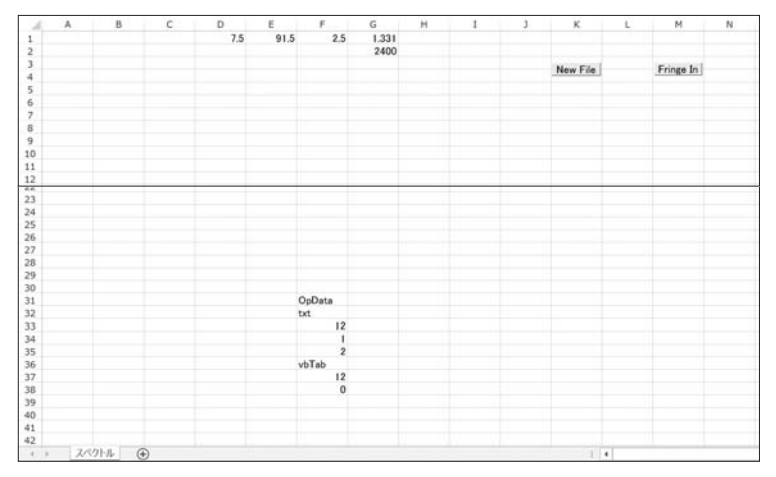

図5 Step 3 から Step 4 における画面

スタートボタンを設定する。具体的には、「マクロの登録」のダイアログボックスの中の 「マクロ名(<u>M</u>):」のリストの「FringelN」をクリックして[OK]ボタンをクリックする と、シート上に**ボタン2**が現れる。このスタートボタンに対してもレイアウトの編集を 行い、ここでは、Fringe In と変更して、さらに M3 セルと M4 セルの中間あたりの位置 に移動させておく。

**Step 3**: F31 セルから F38 セルまでの 8 つのセルに、表 5 を参考にして、データファイルに対応する初期設定の値を入力する。(図 5 参照:ただし、この図は表 2-3 のデータファイルに対する設定値を代入している。また、この図は Step 4 の内容も含む。)

<u>Step 4</u>: (2)式と(3)式の入、a、b、 $n_0 d$ 、 $n_0$ 、およびAに対応する6つの変数 x、a、b、 nd、n0、およびAAを、それぞれ、シート上のA列セル、D1 セル、E1 セル、F1 セル、G1 セル、およびG2 セルに関連付けて「名前の定義」を用いて登録する。具体的には、A列 セルをクリックして選択した状態で、[数式]タブの中の[名前の定義]をクリックすると 「新しい名前」のダイアログ表示が表示されるので、「名前(N)」の欄に「x」を記入して [OK]をクリックすると変数 x が登録される。同様にして、D1 セル、E1 セル、F1 セル、 G1 セル、およびG2 セルを順次選んで変数 a、b、nd、n0、および AA を登録する。続い て、変数 a、b、 $n_0 d$ 、 $n_0$ 、および A の初期値 7.5、91.5、2.5、1.331、および 2400 を、D1 セル、E1 セル、F1 セル、G1 セル、および G2 セルに入力する。ここで、変数の単位は、 *a* と *b* に対して%、*n*<sub>0</sub>*d* に対して μm、*A* に対して nm<sup>-2</sup> である。ここで指定した初期値 はシャボン玉の透過光の干渉に対する標準の値を使ったもので、必要に応じて、別の値を 用いても良い。(図5参照)

Step 5:「ReadSPFL」プロシージャを実行して、データファイルを読み込んで、シート 上のA列のセルに波長データを、B列のセルに透過率の測定データを出力する。具体的 には、シート上のNew File ボタンを押すと、入力ダイアログボックスに、データファイ ルのリストと共に、「リストの中から拡張子を省いたファイル名を入力してください」と いうメッセージが出るので、「OpData3」と入力して[OK]をクリックすると、読み取りデー タ数に関するメッセージが出る。再び[OK]をクリックすると、A列のセルに波長データ、 B列のセルに透過率の測定データが出力されて、プロシージャの実行が修了する。(図6 参照:ただし、この図は、Step 6 の内容も一部も含む。)

Step 6: C列のセルに、A列のセルの波長データに対応する透過率を(2)式と(3)式を用いて計算して出力する。具体的には、C1セルに「Calc.」と記入して、C2セルを選択して、数式バーに次の数式

#### $=a * COS(4000 * PI() * nd * (1 + AA/x^{2})/x) + b$ (13)

を記入して公を押すと、C2 セルに計算値が現れる。ここで、(13)式の cos の括弧内が、(2) 式と比べて 1000 倍違うのは、膜厚の単位を µm とし、光の波長の単位を nm としたから である。C2 セルを再び選択すると、図 6 のような画面になる。この状態で、C2 セルの右 下に現れたフィルハンドル(黒い小さな■)をダブルクリックすると、B 列に対応する計 算値がすべて表示される。(図 7 参照:ただし、この図は、Step 7 までの内容も含む。) Step 7:A 列が X 軸、B 列と C 列が Y 軸の値となるように散布図(平滑線)のグラフを 作成する。具体的には、A、B、C の 3 列を選択して、[挿入]タブの「グラフ」の中の[散 布図]のアイコンをクリックするとメニューが現れるので、その中から[平滑線]のアイコ ンをクリックすると図 7 のグラフが現れる。今後、図 7 のようなグラフにおいて、B 列の グラフを Obs 曲線と呼び、C 列のグラフを Calc 曲線と呼ぶことにする。

**Step 8**: グラフの表示画面を整形し、5つのパラメータ *n*<sub>0</sub>*d*、*d*、*A*、*a*、および *b* の表示 画面をつくる。具体的には、グラフ画面を図 8 のように移動して拡大し、グラフツールの [書式]タブを利用して、x 軸(波長軸)の範囲を 450~900 (nm) に変更する。また、Obs

| - 4 | A      | в     | с       | D   | E    | F   | G     | н | 1 | J | к                 | L | м         | N |
|-----|--------|-------|---------|-----|------|-----|-------|---|---|---|-------------------|---|-----------|---|
| 1   | # x    | Obs.  | Calc.   | 7.5 | 91.5 | 2.5 | 1.331 |   |   |   | ファイル: OpData3.txt |   |           |   |
| 2   | 449.62 | 93.25 | 91.3811 |     |      |     | 2400  |   |   |   | 測定時間:20.050       |   |           |   |
| 3   | 450.06 | 92.92 |         |     |      |     |       |   |   |   | New File          |   | Fringe In |   |
| 4   | 450.5  | 92.52 |         |     |      |     |       |   |   |   | Hewrite           |   |           |   |
| 5   | 450.94 | 92.18 |         |     |      |     |       |   |   |   |                   |   |           |   |
| 6   | 451.38 | 91.62 |         |     |      |     |       |   |   |   |                   |   |           |   |
| 7   | 451.82 | 91.23 |         |     |      |     |       |   |   |   |                   |   |           |   |
| 8   | 452,25 | 90.85 |         |     |      |     |       |   |   |   |                   |   |           |   |
| 9   | 452.69 | 90.49 |         |     |      |     |       |   |   |   |                   |   |           |   |
| 10  | 453.13 | 90.09 |         |     |      |     |       |   |   |   |                   |   |           |   |
| 11  | 453.57 | 89.7  |         |     |      |     |       |   |   |   |                   |   |           |   |
| 12  | 454.01 | 89.48 |         |     |      |     |       |   |   |   |                   |   |           |   |
| 13  | 454.45 | 88.91 |         |     |      |     |       |   |   |   |                   |   |           |   |
| 14  | 454.89 | 88.66 |         |     |      |     |       |   |   |   |                   |   |           |   |
| 15  | 455.32 | 88.08 |         |     |      |     |       |   |   |   |                   |   |           |   |
| 16  | 455.76 | 87.71 |         |     |      |     |       |   |   |   |                   |   |           |   |
| 17  | 456.2  | 87.42 |         |     |      |     |       |   |   |   |                   |   |           |   |
| 18  | 456.64 | 87.24 |         |     |      |     |       |   |   |   |                   |   |           |   |
| 19  | 457.08 | 86.91 |         |     |      |     |       |   |   |   |                   |   |           |   |
| 20  | 457.52 | 86.55 |         |     |      |     |       |   |   |   |                   |   |           |   |
| 21  | 457.95 | 86.27 |         |     |      |     |       |   |   |   |                   |   |           |   |
| 22  | 458.39 | 85.97 |         |     |      |     |       |   |   |   |                   |   |           |   |
| 23  | 458.83 | 85.84 |         |     |      |     |       |   |   |   |                   |   |           |   |
| 24  | 459.27 | 85.79 |         |     |      |     |       |   |   |   |                   |   |           |   |

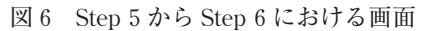

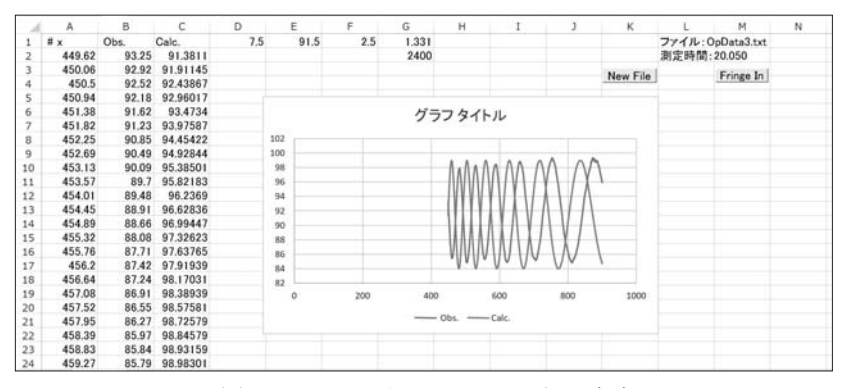

図7 Step 6 から Step 7 における画面

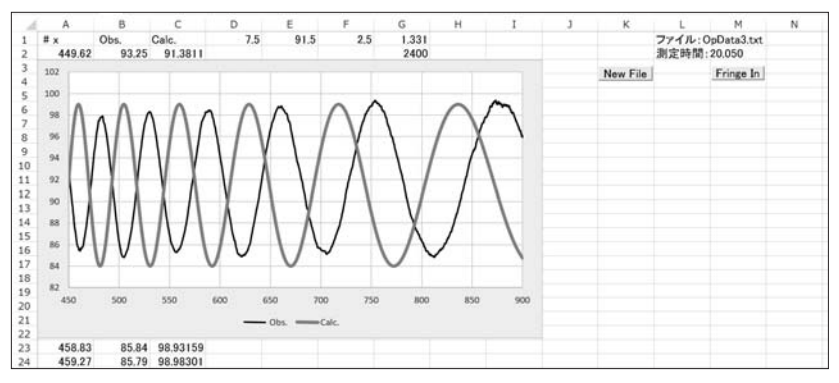

図8 Step 8 における画面 (グラフの整形)

曲線を1.5ptの太さの黒線にし、Calc曲線を3ptの太さのオレンジの曲線に変更する (Calc曲線の色については図9や図10のカラー表示の図を参照のこと)。グラフのy軸の 表示範囲は、ここでは自動スケールにしているが、測定データの状況によっては、70~100 (%)の範囲にセットしておいた方が良い場合がある。

続いて、図9のように、グラフ画面の横に膜厚などの変数を表示する画面をつくる。具体的には、「セルの結合」や文字のポイントの変更を行って、nod、d、A、a、およびbの表示画面(以後、変数表示画面と呼ぶことにする)をつくる。変数 nod、d、A、a、およびbの値は、変数の右側に隣接するセルをクリックして、数式バーに、それぞれ、「=nd」、「=nd/n0」、「=AA/100」、「=a」、および「=b」を入力して心を押すと、F1 セル、F1 割る G1 セル、G2 セル、D1 セル、および E1 セルに対応した数値が代入される。ただし、小数点以下の桁数が多すぎる場合は「セルの書式設定」で変更する。図9 では、変数表示画面を見易くするために、いくつかのセルを薄い緑色で塗りつぶす操作を行っている。

次に、450nmの位置の干渉次数 *m*s を(10)式から計算する。図9のI1 セルの値は、セ ルの数式バーに「=2000 \* nd/450」を入力して求めたものである。同様にして、900nm の位置の干渉次数 *m*Lを計算して K1 セルに表示する。

ここまでの入力が終わった段階で、F1 セルの値を 2.5 から他の値、例えば 1.5 などに 変更してみる。その変更に伴って C 列の値とグラフ画面の Calc 曲線が変化し、変数表示 画面の nod や d などの値も変化することを確認する。以上の確認を終えたら、F1 セルの 値を 2.5 に戻して次のステップに移る。

<u>Step 9</u>: シミュレーション用のスピンボタンを設定し、動作の確認を行った後に、 ShabonSP.xlsm を上書き保存する。

最初に、干渉スペクトルのシミュレーションを行うためのスピンボタンを設定する。図9 の Calc 曲線は、(2)式と(3)式を使って描かれるが、それらの式に含まれる4つの変数 *a、b、nod、*および*A*をスピンボタンで変化することができれば、Calc 曲線を Obs 曲線 に重なるように動かすことができるはずである。しかし、スピンボタンが与える数値は 30000 までの自然数なので、実数の変数にリンクさせるには工夫が必要である。そこで、 あらかじめ D2 セル、E2 セル、および F2 セルに、それぞれ、75、915、および 2500 の数 値を入力してスピンボタンのリンクに備える。また、D1 セル、E1 セル、および F1 セル

を個別に選択して、それぞれ、「=D2/10」、「=E2/10」、および「=F2/1000」を入力して おく。

これとは別に、図10に示すように、5つのスピンボタンを変数表示画面の各変数の横 に配置する。具体的には、リボンの[開発]タブをクリックして[挿入]のアイコンをクリッ クするとメニューから出てくる。その中にある[スピンボタン (フォームコントロール)] のアイコンをクリックして、マウスのポインタを変数表示画面上の変数 nod の横に置い てクリックすると、大きめのスピンボタンが現れるので、適当な大きさにして配置する。 これと同じ操作を他の4つのスピンボタンに対して行い、図10のように配置する。ここ で、変数 nod の横に置いた2つのスピンボタンのうち左側のものは幅を大きめにする。

以上の準備ができたら、5つのスピンボタンを、一つずつ、次に述べる方法で、D2 セル、E2 セル、G2 セル、および F2 セルにリンクさせる。

D2 セルとスピンボタンにリンクさせるには、変数表示画面の変数 a の横のスピンボタ ンを右クリックして、出てきたメニューの中にある[コントロールの書式設定]をクリック して「コントロールの書式設定」のダイアログボックスを開く。その中の「リンクするセ ル」の入力欄をクリックして D2 セルをクリックすると「\$D\$2」が入力される、さらに 「現在値」の欄に D2 セルと同じ値の「75」を入力して[OK]をクリックすると1つ目の リンクが完了する。

同様にして、E2 セルと変数表示画面の変数 b の横のスピンボタンをリンクする。ただ し、このときは、「コントロールの書式設定」のダイアログボックスの中の「リンクする セル」の入力欄には「\$E\$2」と入力し、「現在値」の欄に E2 セルと同じ値の「915」を入 力してリンクさせる。また、G2 セルと変数表示画面の変数 A の横のスピンボタンをリン クさせるには、「コントロールの書式設定」のダイアログボックスの中の「リンクするセ ル」の入力欄に「\$G\$2」と入力し、「現在値」の欄に G2 セルと同じ値の「2400」を入力 し、「変化の増分」の欄に「100」を入力して[OK]をクリックしてリンクさせる。

F2 セルと変数表示画面の変数 n<sub>o</sub>d の横の大きい方のスピンボタンをリンクさせるには、 「コントロールの書式設定」のダイアログボックスの中の「リンクするセル」の入力欄に 「\$F\$2」と入力し、「現在値」の欄に F2 セルと同じ値の「2500」を入力し、「変化の増分」 の欄に「50」を入力して[OK]をクリックしてリンクさせる。一方、小さい方のスピンボ タンに対しても同様な操作を行うが、このときは「変化の増分」の欄に「2」を入力して

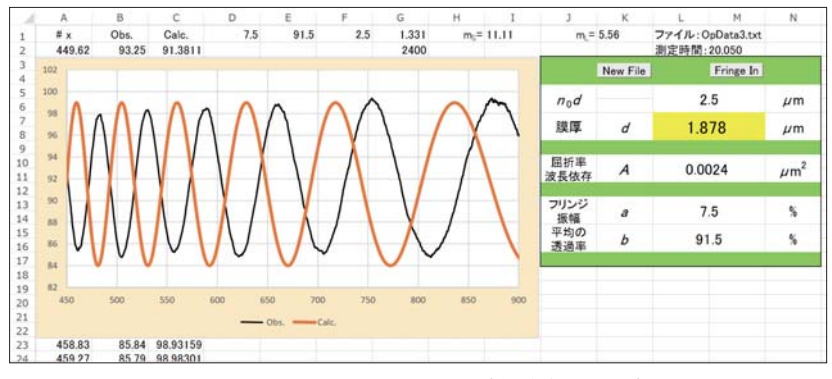

図9 Step 8 における画面 (変数表示画面)

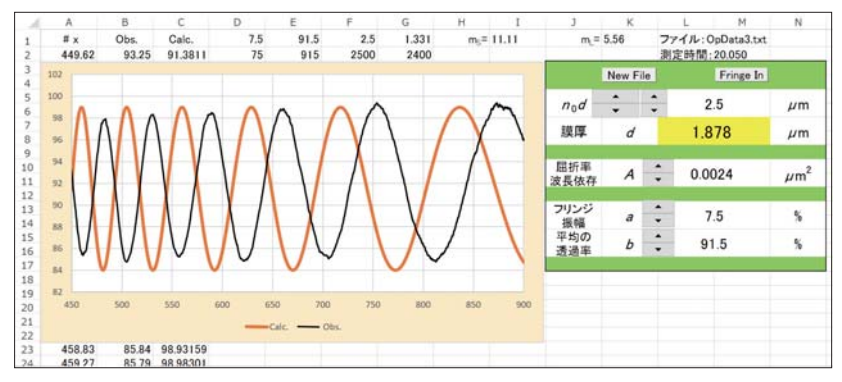

図 10 Step 9 における画面 (スピンボタンの配置)

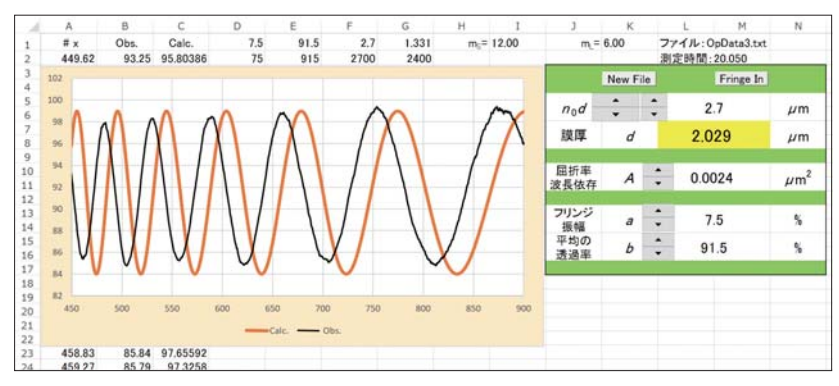

図 11 Step 9 における画面 (「Fringeln」 実行後)

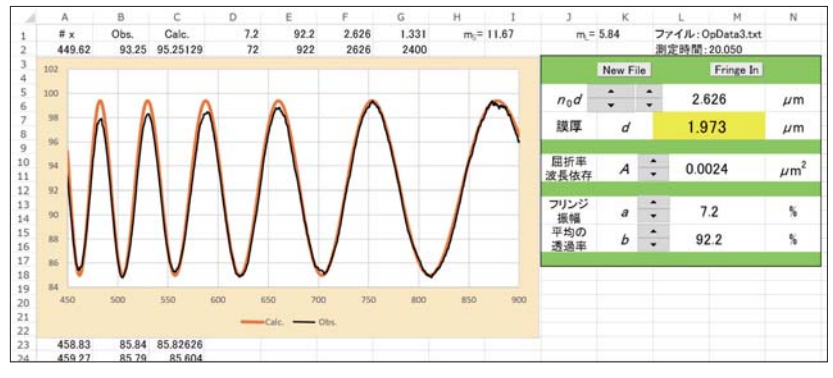

図 12 Step 9 における画面 (Calc 曲線を最適化)

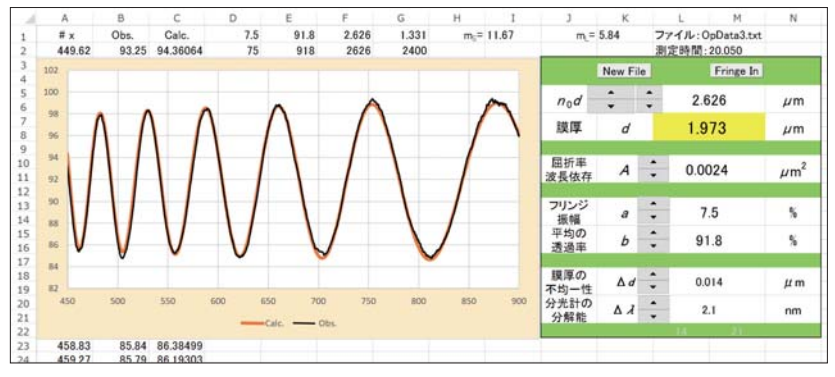

図 13 Step 9 (図 12) に △ d と △ λ も 最適化 したときの 画面

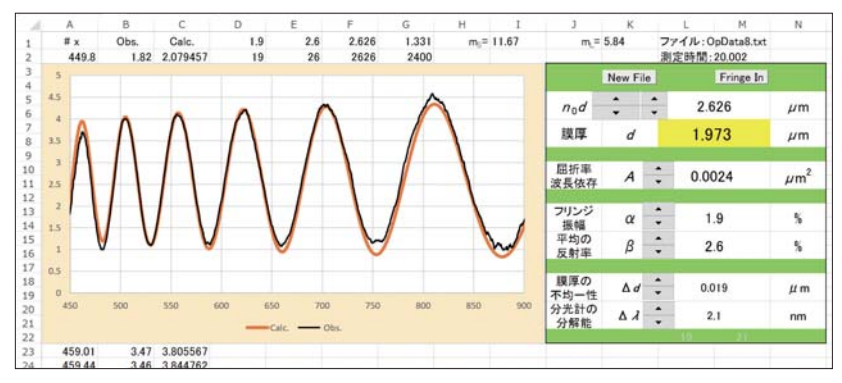

図 14 シャボン玉の反射光の干渉スペクトルの解析画面

リンクを行う。

続いて、グラフ表示画面の変更を行う。図9のグラフを見ると、Calc 曲線が Obs 曲線 の上に表示されている。これは、エクセルのグラフが、B 列セルの実測値のプロットを行っ た後に、C 列セルの計算値のプロットを上書きしたからである。しかし、この表示方法で はシミュレーションが進むと、Obs 曲線が Calc 曲線の陰に隠れて、解析し難くなる。そ こで、「データソースの選択」を利用して Obs 曲線を前面に、Calc 曲線を背面に移動させ る。具体的には、グラフ画面上で右クリックしてメニューの中の[データの選択(<u>E</u>)]をク リックすると「データソース選択」のダイアログが表示される。その中の「凡例項目(系 列)」の中で「Obs.」が選択されていることを確認して ▼ をクリックすると Obs 曲線が 前面に表示されるので、それを確認した後に[OK]をクリックして操作を終了する。(図 10 参照)

最後に、作成した解析プログラムの動作チェックを2通りの方法で行う。1つ目の チェックは、図 10 のグラフの状態で、5 つのスピンボタンのそれぞれについて ▲ と ▼ をクリックして、パラメータの数値が適切に変化するかどうかを調べ、Calc 曲線が動く かどうかを確認する。2 つ目のチェックは、Calc 曲線を Obs 曲線にフィットできるかど うかを調べる。図 10 の Obs 曲線には、フリンジの数が約 6 個あるので、**Fringe In** をク リックして [6] を入力して[OK]をクリックすると、図 11 に示すとおり、Calc 曲線が Obs 曲線にだいぶ近づいて表示される。そこで、 $n_0d$  の横の大きい方のスピンボタンをクリッ クして大まかに動かし、その後、小さい方のスピンボタンをクリックして微調整を行うと、 Calc 曲線のフリンジの周期と Obs 曲線のフリンジの周期を一致させることができる。こ のとき *a* と *b* の横にあるスピンボタンも適宜操作すると図 12 のように Calc 曲線を Obs 曲線にほぼ重ねることができる。ここで、*A* の横のスピンボタンは、シャボン玉に対して は *A* = 0.0024 $\mu$ m<sup>2</sup>となる[2,3]ので、そのままにしておく。

以上の操作で、解析プログラム(ShabonSP)の動作チェックが完了するので、ShabonSP. xlsm を上書き保存しておく。ここで作成した解析プログラムは、表2-3と同じオペレー ティングソフト(測定ソフト)で測定したデータファイルであれば、**New File**ボタンを 押すことで、フォルダー内の別のデータを読み込んで、膜厚の解析を行うことができる。

### 5 その他のデータファイルに対する解析プログラムの最適化

前の章では、1種類のデータファイルに対して膜厚を決定するための解析プログラム (ShabonSP)を完成させた。一旦、このような解析プログラムが完成すれば、別の形式の オペレーティングソフトで測定したデータファイルが解析できるようにプログラムを最適 化することは容易である。この最適化を行うためのステップは、「①初期設定の変更」、「② グラフの表示画面の最適化」、および「③別のファイル名で保存」の3つのステップで行 う。ここでは、データ長が表2-3のデータよりも短い場合と、長い場合の2つに分けて 最適化の方法を解説する。いずれも、出発点は、前の章で作成した ShabonSP.xlsm の開 始画面であるとする。

1つ目の、データ長が表2-3のデータよりも短い場合の例として、表2-5のデータに 対する最適化について解説する。「①初期設定の変更」では、表5の6列目の値をF31 セ ルからF38 セルまでの8つのセルに代入する。続いて、シート上のNew File ボタンを押 して、入力ダイアログボックスに、「ezData5」を入力して表2-5のデータを読み込ませ る。この段階では、エクセルシートは、表2-3の分光器の1095 個のデータに、表2-5 の256 個のデータが上書きされた状態になっているので、グラフの表示画面の Obs 曲線 と Calc 曲線は、表2-5のグラフに加えて、表2-3の一部に対するグラフも表示された 形になっている。そこで、「②グラフの表示画面の最適化」を行うために、シート上で258 行から1096 行までの範囲を選んで、[削除]を実行することで、余分なデータを取り除く。 この段階で、グラフ画面は正常になるはずである。ただし、グラフ画面の表示領域を Obs 曲線に合わせて適宜変更する必要があることに留意する。「③別のファイル名で保存」で は、スピンボタンをクリックして、Calc 曲線を Obs 曲線に近づける動作確認を行った後 に、「名前を付けて保存」で別のファイル名、例えば Shabon\_ez.xlsm で保存する。

2つ目の、データ長が表 2-3のデータよりも長い場合の例として、表 2-1のデータに 対する最適化について解説する。「①初期設定の変更」では、表 5 の 2 列目の値を F31 セ ルから F38 セルまでの 8 つのセルに代入する。続いて、シート上の New File ボタンを押 して、入力ダイアログボックスに、「Transmission\_1」を入力して表 2-1のデータを読み 込ませる。この段階では、エクセルシートは、表 2-3の 1095 個のデータから、表 2-1 の 2048 個のデータに置き換えられるが、グラフの表示画面の Obs 曲線と Calc 曲線は、表 2-1の 2048 個のうちの 1095 個までのデータの表示設定のままなので、グラフが途中で

249

切れた状態になっている。そこで、「②グラフの表示画面の最適化」では、グラフの表示 画面を 1095 個のデータに対応するものから 2048 個のデータに対応するものに設定の変更 を行う。具体的には、次の手順を踏む。グラフ画面の Obs 曲線に対しては、まず、その 曲線上にカーソルを置いてクリックすると、数式バーに次の数式が現れる。

=SERIES(スペクトル!\$B\$1,スペクトル!\$A\$2:\$A\$1096,スペクトル!\$B\$2:\$B\$1096,2) この数式の中に2ヶ所ある「1096」の値を「2049」に変更して公を押すと、Obs 曲線のグ ラフが正常になることが確認できる。ここで、数式バーへの入力作業中に操作を中断する ときは、グラフ画面のフレームをクリックして数式バーの数式欄を非表示にする必要があ ることに留意する。一方、グラフ画面の Calc 曲線に対しては、少し手続きが加わる。先 ず、C列の計算値のデータを 1095 個から 2048 個に増やす操作を行う。具体的には、C2 セルを選択して、C2 セルの右下に現れたフィルハンドル(黒い小さな■)をダブルクリッ クすると、C2049 セルまで計算値が現れる。続いて、グラフ画面の表示対象を C2049 セ ルまで拡張する。具体的には、Calc 曲線にカーソルを置いてクリックすると、数式バー に次の数式が現れる。

=SERIES(スペクトル!\$C\$1,スペクトル!\$A\$2:\$A\$1096,スペクトル!\$C\$2:\$C\$1096,1) この数式の中に2ヶ所ある「1096」の値を「2049」に変更して心を押すと、Calc 曲線の グラフが正常になることが確認できる。この操作で、グラフ画面は正常になるはずである。 「③別のファイル名で保存」では、スピンボタンをクリックして、Calc 曲線を Obs 曲線 に近づける動作確認を行った後に、「名前を付けて保存」で別のファイル名、例えば ShabonOV.xlsm で保存する。

#### おわりに:解析ソフトの改良などについて

シャボン玉などの薄膜を決定する解析ソフトの基本的な部分のつくり方については、す でに解説したので、ここでは、その解析ソフトを改良したり、転用したりする方法につい て紹介する。

最初に、シミュレーションの精度を上げる方法について述べる。これまで述べた方法用 いると、Calc 曲線によるシミュレーションは、図 12 に示すように、フリンジの周期は再 現するが、フリンジの振幅は、Obs 曲線が短波長側で小さくなる傾向に対して、再現でき ていない。これは、膜厚の不均一度 $\Delta d$  や分光器の分解能 $\Delta \lambda$  が原因となっているので、 (4)式を用いると改善される[4]。具体的には、Δ*d* とΔλ に対応する 2 つのパラメータ、
 DD と DL を適当なセルに関連付けて「名前の定義」をして、そのセルに連結するセルに
 スピンボタンをリンクさせた後に、C2 セルの数式バーに、(13)式の代わりに次の式を代入すれば良い。

# $=a*(1-8*(PI()*n0*DD*1000/x)^{2}-8*(PI()*nd*DL*1000)^{2}/x^{4})$ $*COS(4000*PI()*nd*(1+AA/x^{2})/x)+b \quad (14)$

図 13 は(14)式で計算した Calc 曲線を、スピンボタンを使って最適化した結果で、図 12 に比べてシミュレーションが改善していることがわかる。

続いて、反射光の干渉の解析法について述べる。高校物理の教科書[6]の光の干渉の単 元では、薄膜からの反射光の干渉について詳細な解説が行われている。我々のグループも シャボン玉の反射光の干渉スペクトルの測定[2,3]を行っているが、そのときの解析には、 透過光に対する(2)式の代わりに、反射光に対する(5)式を用いた。シミュレーションに おいては、(5)式のαとβに対応する2つの変数として、図4のStep 4で用いたαとb をそのまま用いることができるので、C2セルの数式バーに、(13)式の代わりに次の式を 代入すれば良い。

$$= -a * COS(4000 * PI() * nd * (1 + AA/x^{2})/x) + b$$
(15)

ただし、**a**と**b**共に、5%以下の値になることを留意して初期値を設定する必要がある。 一方、シミュレーションの精度を上げたフィッティングを行うためには、(14)式にマイナ スを付けた次式を用いれば良い。

# $= -a * (1 - 8 * (PI() * n0 * DD * 1000/x)^{2} - 8 * (PI() * nd * DL * 1000)^{2}/x^{4})$ $* COS(4000 * PI() * nd * (1 + AA/x^{2})/x) + b$ (16)

図 14 は、シャボン玉の反射光の干渉スペクトルの測定から得られた Obs 曲線に、(16)式 で計算した Calc 曲線を、スピンボタンを使って最適化した結果である。図 13 と図 14 は 同一のシャボン玉に対して同時に測定した、透過光と反射光の干渉スペクトルをフィッ ティングした結果なので、両者を比較すると、いろいろ面白いことが分かるが、その議論 については、ここでは割愛する。 本稿で作成した解析ソフトは、現有の日本分光の紫外可視分光光度計 V-650、日本分 光のフーリエ変換型分光光度計 FT/IR6300、日立の紫外可視分光光度計 UH5300、および シマズの紫外可視分光光度計 UV2400PC などのテキストデータにも使用することができ た。ただし、測定値のデータ量に対しは注意する必要がある。本稿ではデータ量の上限を 2048 個に設定しているので、例えばピクセル数が 4096 個の分光器で測定したデータファ イルを扱うためには、表1の行番号3と表3の行番号3の「dum(2248)」を「dum (4296)」に変更しないといけない。一般に、データ数より 200 だけ大きいサイズのディメ ンションを確保すれば本稿の解析ソフトによる取り扱いが可能になる。

本稿では、薄膜の膜厚を決定する方法として、演示実験に適するように、干渉スペクト ルの Calc 曲線を Obs 曲線にグラフィカルにフィッティングする方法を採用したが、この 方法は、Calc 曲線のグラフの動きが面白くて初心者でも簡単に操作できる利点に加えて、 与えられたデータに対して高精度に膜厚を決定する方法でもある。膜厚を決定する方法に は、この他に、干渉フリンジの極大値を読む方法もあるが、その方法は、極大値の位置を 決めるときの誤差がかなり大きくなるので、精度は限られる。今回の方法は、干渉スペク トルに現れたフリンジ全体に対してフィッティングする方法なので、きれいなフリンジが 現れたシャボン玉に対しては、±0.002µmの精度で膜厚が決定できる。また、そのとき は、屈折率の波長依存性も決定可能となる[2]。一方、筆者はこれまでに色々な最小二乗 法を行ってきたが、Calc 曲線を Obs 曲線に数値的に最小二乗法でフィッティングするや り方は、微妙な問題を含んでいるので、現段階では困難であると考えている。

本稿は、シャボン玉の干渉実験の普及のために、高等学校の物理担当者だけでなく、小・ 中学校の理科の担当者にも、児童・生徒にシャボン玉の楽しさと膜厚決定の楽しさを伝え ることができるように、解析ソフトの作成法を過剰なくらい詳しく書いた。作成したプロ グラムの大きさは、測定データの個数にもよるが、150kB 程度である。このように小さく できるのは、VBA のプログラムをエクセルの中に組み込んで、エクセルのいろいろな機 能を引き出して作動させているからである。ここでは、エクセル 2013 を使ったプログラ ミングについて紹介したが、初歩的な機能のみ用いたので、エクセル 2003 でも動くはず である。エクセル 2003 でプログラムを作成しようと思う人は、文献[8]を参照されること をお勧めする。

シャボン玉の干渉実験は、この研究を開始した当初は、分光器と光源で合わせて約100

万円の費用を必要としたが、最近、5万円の分光器と市販の懐中電灯を用いて廉価版の演 示実験が実施できるようになった[9]。そのときも、今回紹介した解析ソフトが役に立っ た。それ故、本稿が、シャボン玉の干渉実験の普及のための一助となれば幸いである。

#### 謝辞

本研究は、JSPS 科研費の基盤研究(C)(一般)(課題番号: JP16K00980)の助成を受けて行ったものである。

# 参考文献

- [1] 松村敬治、塩野正明:「分光測定の高速化によるシャボン玉の膜厚の測定法の確立」西南学院 大学人間科学論集 8-1 (2012), 27-43.
- [2] 松村敬治、塩野正明:「シャボン玉の反射光と透過光の分光測定による膜厚の決定」西南学院 大学人間科学論集 8-2 (2013), 215-228.
- [3] 松村敬治、塩野正明:「しゃぼん玉の薄膜の可視分光による干渉実験―反射光と透過光の干渉 スペクトルの同時測定―」科学教育研究38-3 (2014), 188-195.
- [4] 松村敬治、塩野正明:「しゃぼん玉とセッケン膜の干渉スペクトルの解析のための理論式」西 南学院大学人間科学論集 9-2 (2014), 179-203.
- [5] 松村敬治、塩野正明:「懐中電灯を光源に用いたシャボン玉の干渉実験と教材化」西南学院大 学人間科学論集 12-1 (2015), 83-100.
- [6] 國友正和ほか10名:『物理(平成24年3月検定済)』数研出版(2013).
- [7] 田中亨:『Excel VBA 逆引き辞典パーフェクト』翔泳社 (2013).
- [8] 田沼晴彦:『Excel で遊ぶ手作り数学シミュレーション―』B1430 講談社 (2004).
- [9] 松村敬治、塩野正明:出版準備中

西南学院大学人間科学部児童教育学科